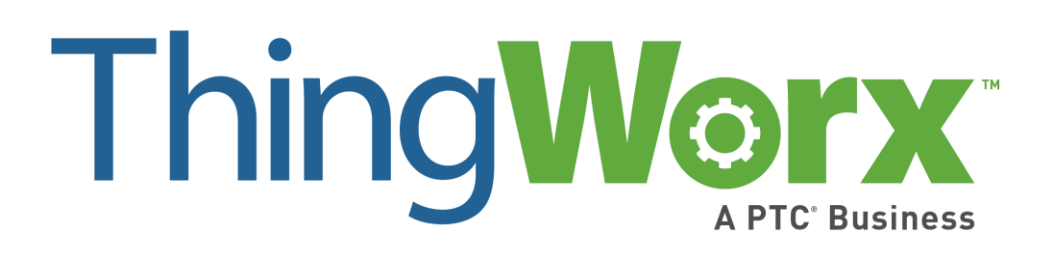

# Installing ThingWorx 7.1 Version 1.5

#### Copyright © 2016 PTC Inc. and/or Its Subsidiary Companies. All Rights Reserved.

User and training guides and related documentation from PTC Inc. and its subsidiary companies (collectively "PTC") are subject to the copyright laws of the United States and other countries and are provided under a license agreement that restricts copying, disclosure, and use of such documentation. PTC hereby grants to the licensed software user the right to make copies in printed form of this documentation if provided on software media, but only for internal/personal use and in accordance with the license agreement under which the applicable software is licensed. Any copy made shall include the PTC copyright notice and any other proprietary notice provided by PTC. Training materials may not be copied without the express written consent of PTC. This documentation may not be disclosed, transferred, modified, or reduced to any form, including electronic media, or transmitted or made publicly available by any means without the prior written consent of PTC and no authorization is granted to make copies for such purposes.

Information described herein is furnished for general information only, is subject to change without notice, and should not be construed as a warranty or commitment by PTC. PTC assumes no responsibility or liability for any errors or inaccuracies that may appear in this document.

The software described in this document is provided under written license agreement, contains valuable trade secrets and proprietary information, and is protected by the copyright laws of the United States and other countries. It may not be copied or distributed in any form or medium, disclosed to third parties, or used in any manner not provided for in the software licenses agreement except with written prior approval from PTC.

UNAUTHORIZED USE OF SOFTWARE OR ITS DOCUMENTATION CAN RESULT IN CIVIL DAMAGES AND CRIMINAL PROSECUTION. PTC regards software piracy as the crime it is, and we view offenders accordingly. We do not tolerate the piracy of PTC software products, and we pursue (both civilly and criminally) those who do so using all legal means available, including public and private surveillance resources. As part of these efforts, PTC uses data monitoring and scouring technologies to obtain and transmit data on users of illegal copies of our software. This data collection is not performed on users of legally licensed software from PTC and its authorized distributors. If you are using an illegal copy of our software and do not consent to the collection and transmission of such data (including to the United States), cease using the illegal version, and contact PTC to obtain a legally licensed copy.

Important Copyright, Trademark, Patent, and Licensing Information: See the About Box, or copyright notice, of your PTC software.

#### **United States Governments Rights**

PTC software products and software documentation are "commercial items" as that term is defined at 48 C.F.R. 2.101. Pursuant to Federal Acquisition Regulation (FAR) 12.212 (a)-(b) (Computer Software) (MAY 2014) for civilian agencies or the Defense Federal Acquisition Regulation Supplement (DFARS) at 227.7202-1 (a) (Policy) and 227.7202-3 (a) (Rights in commercial computer software or commercial computer software documentation) (FEB 2014) for the Department of Defense, PTC software products and software documentation are provided to the U.S. Government under the PTC commercial license agreement. Use, duplication or disclosure by the U.S. Government is subject solely to the terms and conditions set forth in the applicable PTC software license agreement.

PTC Inc., 140 Kendrick Street, Needham, MA 02494 USA

# Document Revision History

| Revision Date      | Version | Description of Change                         |
|--------------------|---------|-----------------------------------------------|
| September 07, 2016 | 1.5     | Updated wording for "production environments" |
| August 02, 2016    | 1.4     | Updated RHEL commands                         |
| May 25, 2016       | 1.3     | Fixed an error in RHEL PostgreSQL command.    |
| May 23, 2016       | 1.2     | Added a note for Tomcat Java options.         |
| May 20, 2016       | 1.1     | Updated Tomcat Java options.                  |
| April 14, 2016     | 1.0     | Initial version for 7.1                       |

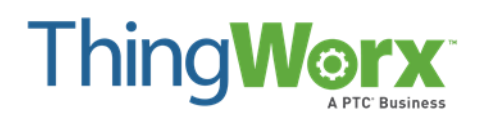

# Installing ThingWorx

| Document Revision History                                                                                                    | . 1                  |
|----------------------------------------------------------------------------------------------------|----------------------|
| Prerequisites                                                                                                    | .3                   |
| High Availability Option                                                                                                    | .3                   |
| Installing ThingWorx for the First Time: PostgreSQL on Windows                                                                                   | 3                    |
| Installing and Configuring PostgreSQL (Windows)                                                                                                  | .7                   |
| Installing PostgreSQL and Creating a New User Role in PostgreSQL (Windows)<br>Configuring and Executing the PostgreSQL Database Script (Windows) | .7                   |
| Configuring and Executing the Model/Data Provider Schema Schpt (Windows)                                                                         | 9<br>11              |
| Installing ThingWorx (Windows)1                                                                                                    | 18                   |
| Installing ThingWorx for the First Time: PostgreSQL on Ubuntu1                                                                                   | 18                   |
| Installing Oracle Java and Apache Tomcat (Ubuntu)1<br>Installing and Configuring PostgreSQL (Ubuntu)2                                            | 18<br>23             |
| Installing PostgreSQL and Creating a New User Role in PostgreSQL (Ubuntu)                                                                        | 23<br>24<br>25<br>26 |
| Installing ThingWorx (Ubuntu)3                                                                                                    | 33                   |
| Installing and Configuring ThingWorx for the First Time: PostgreSQL on Red Hat Enterprise Linux (RHEL)                                           | 33                   |
| Installing Oracle Java and Apache Tomcat (RHEL)                                                                                                  | 33<br>39<br>13       |
| Appendix A: Tomcat Java Option Settings4<br>Appendix B: Sample platform-settings.json4                                                           | 45<br>47             |

# Installing ThingWorx

The ThingWorx Platform is currently supported on Windows, Ubuntu, and Red Hat Enterprise Linux.

#### Prerequisites

Prerequisite software includes Apache Tomcat, Oracle Java, and PostgreSQL. If you are installing ThingWorx for the first time, this document provides step-by-step installation instructions for your environment.

If you are upgrading to a newer version, refer to the <u>Upgrading ThingWorx</u> guide.

#### High Availability Option

With ThingWorx 7.0 and later, you can use PostgreSQL with an optional High Availability layer at the database level and/or at the ThingWorx level. Additional steps for HA are required and are located in the ThingWorx High Availability Administrator's Guide.

For detailed software and hardware requirements, refer to the <u>ThingWorx System Requirements and</u> <u>Compatibility Matrix</u> document.

## Installing ThingWorx for the First Time: PostgreSQL on Windows

Oracle Java, and Apache Tomcat, and PostgreSQL must be installed prior to installing ThingWorx.

#### Installing Oracle Java and Apache Tomcat (Windows)

- Download and install the required version of Java from the <u>Oracle</u> <u>website</u>.
   NOTE: Refer to the <u>System</u> <u>Requirements and Compatibility</u> <u>Matrix</u> document for version requirements.
- Visit the <u>Tomcat website</u> to download the **32-bit/64-bit** Windows Service Installer (pgp, md5, sha1). NOTE: Refer to the <u>System</u> <u>Requirements and Compatibility</u> <u>Matrix</u> document for version requirements.

| Core: |                                                                 |
|-------|-----------------------------------------------------------------|
| 0     | <u>zip (pgp, md5, sha1)</u>                                     |
| 0     | <u>tar.gz (pgp, md5, sha1)</u>                                  |
| 0     | <u>32-bit Windows zip (pgp, md5, sha1)</u>                      |
| 0     | <u>64-bit Windows zip (pgp, md5, sha1)</u>                      |
| 0     | <u>64-bit Itanium Windows zip (pgp, md5, sha1)</u>              |
| 0     | <u>32-bit/64-bit Windows Service Installer (pgp, md5, sha1)</u> |
| Fulle | ocumentation:                                                   |
| 0     | tar.gz.(pgpmd5.sha1)                                            |

3. The Apache Tomcat Setup Wizard launches. Click **Next**.

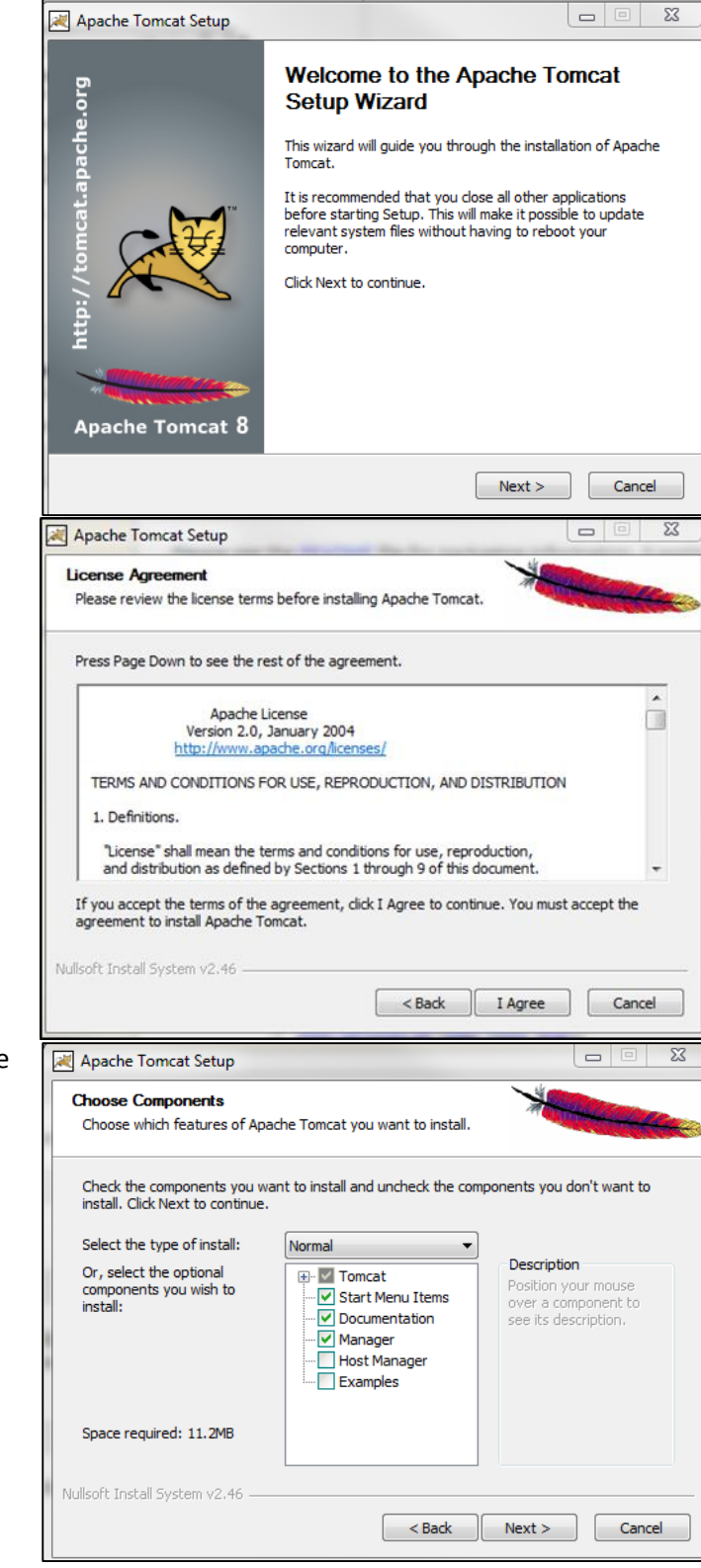

4. Click I Agree.

- 5. In the **Components** section, use the default settings.
- 6. Click Next.

 In the HTTP/1.1 Connector Port field, type 80 (or other available port). Γ.

- In the Tomcat Administrator Login fields, type a User Name and Password.
- 9. Click Next.

- 10. Enter the path to the proper 64-bit Java installation directory.
- 11. Click Next.

12. Click Install.

| Apache Tomcat Setup: Cor                                                                                                    | nfiguration Opt                                                   |                                                                                                    | >          |            |
|----------------------------------------------------------------------------------------------------|-------------------------------------------------------------------|----------------------------------------------------------------------------------------------------|------------|------------|
| Configuration<br>Tomcat basic configuration.                                                                                                    |                                                                   |                                                                                                    | *          |            |
| Server Shutdown Port                                                                                                    |                                                                   | 8005                                                                                                    |            |            |
| HTTP/1.1 Connector Port                                                                                                    |                                                                   | 80                                                                                                    |            |            |
| AJP/1.3 Connector Port                                                                                                    |                                                                   | 8009                                                                                                    |            |            |
| Windows Service Name                                                                                                    |                                                                   | Tomcat8                                                                                                    |            |            |
| Create shortcuts for all users                                                                                                    | 5                                                                 |                                                                                                    |            |            |
| Tomcat Administrator Login<br>(optional)                                                                                                    | User Name                                                         |                                                                                                    |            |            |
|                                                                                                    | Password                                                          |                                                                                                    |            |            |
| Muller frankell Custom v.O. 40                                                                                                    | Roles                                                             | manager-gui                                                                                                    |            |            |
| Nullsort Install System V2.46 —                                                                                                    |                                                                   | < Back                                                                                                    | Next > Car | ncel       |
|                                                                                                    |                                                                   |                                                                                                    |            |            |
| 💐 Apache Tomcat Setup: Jav                                                                                                    | a Virtual Machi                                                   | ne path selection                                                                                                    |            | -          |
| Java Virtual Machine                                                                                                    |                                                                   |                                                                                                    | Warden and |            |
| Java Virtual Machine path sel                                                                                                    | lection.                                                          |                                                                                                    |            |            |
| Please select the path of a Ja                                                                                                    |                                                                   |                                                                                                    |            |            |
| Please select the path of a Ja<br>C:\Program Files\Java\jre7                                                                                                    |                                                                   |                                                                                                    |            |            |
| Please select the path of a Ja<br>C:\Program Files\Java\re7<br>Nullsoft Install System v2.46 —                                                                                                    |                                                                   | < Back                                                                                                    | Next > Ca  | ncel       |
| Please select the path of a Ja<br>C:\Program Files\Java\jre7<br>Nullsoft Install System v2.46 —                                                                                                    |                                                                   | < Back                                                                                                    | Next > Ca  | ncel       |
| Please select the path of a Ja<br>C:\Program Files\Java\re7<br>Nullsoft Install System v2.46                                                                                                    |                                                                   | < Back                                                                                                    | Next > Ca  | ncel       |
| Please select the path of a Ja<br>C:\Program Files\Java\tre7<br>Nullsoft Install System v2.46<br>Apache Tomcat Setup<br>Choose Install Location<br>Choose the folder in which tr                                                                                                    | o install Apache T                                                | <pre>Back Omcat.</pre>                                                                                                    | Next > Ca  | ncel       |
| Please select the path of a Ja<br>C:\Program Files\Java\tre7<br>Nullsoft Install System v2:46<br>Apache Tomcat Setup<br>Choose Install Location<br>Choose the folder in which to<br>Setup will install Apache Tom<br>Browse and select another fi                                                                                                    | o install Apache T<br>icat in the followin<br>older. Click Instal | Seck Seck Sector Sector       | Next > Ca  | ncel       |
| Please select the path of a Ja<br>C:\Program Files\Java\tre7<br>Nullsoft Install System v2.46<br>Apache Tomcat Setup<br>Choose Install Location<br>Choose the folder in which th<br>Setup will install Apache Tom<br>Browse and select another fo                                                                                                    | o install Apache T<br>icat in the followi<br>older. Click Instal  | emcat.                                                                                                    | Next > Ca  | ncel       |
| Please select the path of a Ja<br>C:\Program Files\Java\re7<br>Nullsoft Install System v2.46                                                                                                    | o install Apache T<br>icat in the followir<br>older. Click Instal | <pre>omcat. omcat. lation\Tomcat 8.0</pre>                                                                                                    | Next > Ca  | ncel<br>tk |
| Please select the path of a 32<br>C:\Program Files\Java\yre7<br>Nullsoft Install System v2.46 —<br>Apache Tomcat Setup<br>Choose Install Location<br>Choose the folder in which to<br>Setup will install Apache Tom<br>Browse and select another for<br>Destination Folder<br>C:\Program Files\Apache                                                                                    | o install Apache T<br>icat in the followir<br>older. Click Instal | <pre>def content of the sector of the sector</pre> | Next > Ca  | ncel       |
| Please select the path of a 32<br>C:\Program Files\Java\yre7<br>Nullsoft Install System v2.46 —<br>Apache Tomcat Setup<br>Choose Install Location<br>Choose the folder in which to<br>Setup will install Apache Tom<br>Browse and select another for<br>Destination Folder<br>C:\Program Files\Apache<br>Space required: 11.2MB<br>Space available: 83.16B                               | o install Apache T<br>icat in the followir<br>older. Click Instal | <pre>omcat.  g folder. To install to start the install lation\Tomcat 8.0</pre>                                                                                                    | Next > Ca  | ι          |
| Please select the path of a Ja<br>C:\Program Files\Java\yre7<br>Nullsoft Install System v2.46<br>Apache Tomcat Setup<br>Choose Install Location<br>Choose the folder in which th<br>Setup will install Apache Tom<br>Browse and select another fo<br>Destination Folder<br>C:\Program Files\Apache<br>Space required: 11.2MB<br>Space available: 83.1GB<br>Nullsoft Install System v2.46 | o install Apache T<br>icat in the followir<br>older. Click Instal | Sector Sector Se       | Next > Ca  | ι          |
| Please select the path of a 32<br>C:\Program Files\Java\re7<br>Nullsoft Install System v2.46<br>Apache Tomcat Setup<br>Choose Install Location<br>Choose the folder in which to<br>Setup will install Apache Tom<br>Browse and select another fi<br>Destination Folder<br>C:\Program Files\Apache<br>Space required: 11.2MB<br>Space available: 83.1GB<br>Nullsoft Install System v2.46  | o install Apache T<br>icat in the followin<br>older. Click Instal | <back<br>omcat.<br/>Ing folder. To install<br/>to start the installa<br/>lation\Tomcat 8.0</back<br>                                                                                                    | Next > Ca  |            |

#### 13. Click Finish.

| 😹 Apache Tomcat Setup    |                                                                                                    |
|--------------------------|----------------------------------------------------------------------------------------------------|
| http://tomcat.apache.org | Completing the Apache Tomcat<br>Setup Wizard<br>Apache Tomcat has been installed on your computer.<br>Click Finish to dose this wizard.<br>I Run Apache Tomcat<br>I Show Readme |
|                          | < Back Finish Cancel                                                                                                    |

- 14. Click Start>Configure Tomcat.
- 15. Open the Java tab.
- 16. In the Java Options field, add the following to the end of the options field:

-Dserver -Dd64 -XX:+UseNUMA -XX:+UseConcMarkSweepGC -Dfile.encoding=UTF-8

NOTE: For more information on these options and for additional options for hosted and/or publicfacing environments, refer to the <u>Appendix: Tomcat Java Option</u> <u>Settings</u>.

- 17. Clear any values in the Initial memory pool and Maximum memory pool fields.
- 18. Click **OK**.
- 19. Go to the location of the Tomcat installation and open the server.xml file in the conf folder. For example, C:\Program Files\Apache Software Foundation\Tomcat 8.0\conf\server.xml
- 20. Replace HTTP/1.1 with protocol="org.apache.coyote.http1 1.Http11NioProtocol"
- 21. Save and close the file.

| b Apache Tomcat 8.0 Tomcat8 Properties                         | X      |  |  |  |  |
|----------------------------------------------------------------|--------|--|--|--|--|
| General Log On Logging Java Startup Shutdown                   |        |  |  |  |  |
|                                                                |        |  |  |  |  |
| Java Virtual Machine:                                          |        |  |  |  |  |
| C:\Program Files (x86)\Java\jre1.8.0_60\bin\client\jvm.dll     |        |  |  |  |  |
| Java Classpath:                                                |        |  |  |  |  |
| C:\Program Files (x86)\Apache Software Foundation\Tomcat 8.0\ł | oin\bo |  |  |  |  |
| Java Options:                                                  |        |  |  |  |  |
| -Dserver -Dd64                                                 |        |  |  |  |  |
| -XX:+UseNUMA<br>-XX:+UseConcMarkSweepGC                        | Ħ      |  |  |  |  |
| -Dfile.encoding=UTF-8                                          | ~      |  |  |  |  |
| Initial memory pool: MB                                        |        |  |  |  |  |
| Maximum memory pool: MB                                        |        |  |  |  |  |
| Thread stack size: KB                                          |        |  |  |  |  |
|                                                                | Apply  |  |  |  |  |
|                                                                | עייאי  |  |  |  |  |

| </th <th></th>                                      |                                                   |
|-----------------------------------------------------|---------------------------------------------------|
| <connector< td=""><td>port="8443"</td></connector<> | port="8443"                                       |
| protocol="org.                                      | apache.coyote.http11.Http11NioProtocol"           |
|                                                     | maxThreads="150" SSLEnabled="true" scheme="https" |
| secure="true"                                       |                                                   |
|                                                     | clientAuth="false" sslProtocol="TLS" />           |
| >                                                   |                                                   |

#### Installing and Configuring PostgreSQL (Windows)

The instructions provided below are intended for the PostgreSQL administrator (not the DB host servers).

NOTE: If you are including the HA layer to your implementation, refer to the <u>ThingWorx High Availability</u> <u>Administrator's Guide</u>.

This section includes the following:

- Installing PostgreSQL
- Creating a new user role in PostgreSQL
- Configuring and executing the PostgreSQL database script (thingworxPostgresDBSetup.bat)
- Configuring and executing the model/data provider schema script (thingworxPostgresSchemaSetup.bat)
- Configuring platform-settings.json

#### Installing PostgreSQL and Creating a New User Role in PostgreSQL (Windows)

- Download and install the appropriate version of PostgreSQL from the following site: <u>http://www.postgresql.org/downlo</u> ad/
- pgAdmin III Tool
  - PgAdmin III is an open source management tool for your databases that is included in the PostgreSQL download. The tool features full Unicode support, fast, multithreaded query, and data editing tools and support for all PostgreSQL object types.
- 2. Open PostgreSQL using pgAdmin III.

- 3. Create a new user role (in this example, it is **twadmin**):
  - a. Right click **PostgreSQL9.4** (localhost:5432).
  - b. Select NewObject>New
     Login Role. On the
     Properties tab, in the Role
     name field, type twadmin.
  - c. On the Definition tab, in the Password field, type password (must type twice).

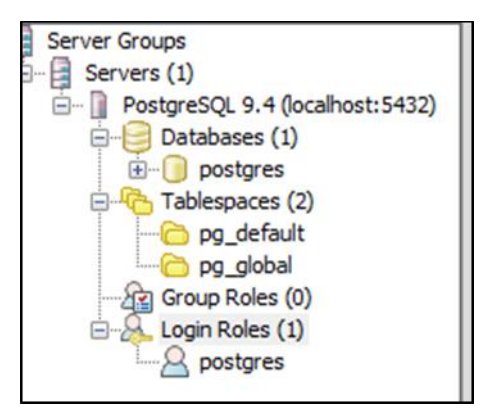

4. Click **OK**.

NOTE: Remember the user role name created in this step for later use.

#### Configuring and Executing the PostgreSQL Database Script (Windows)

To set up the PostgreSQL database and tablespace, the **thingworxPostgresDBSetup.bat** script must be configured and executed.

- 1. Add the **<postgres-installation>/bin** folder to your system path variable.
- 2. Create a directory named **ThingworxPostgresqlStorage** on your Thingworx Storage drive.

NOTE: If you create with the -d<databasename>, you do not have to use the postgres user.

NOTE: You must specify the -I option to a path that exists. For example, -I D:\ThingworxPostgresqlStorage. The script does not create the folder for you.

The folder must have appropriate ownership and access rights. It should be owned by the same user who runs the PostgreSQL service, and have Full Control assigned to that user - this user is generally **NETWORK\_SERVICE**, but may differ in your environment.

- 3. Obtain and open **thingworxPostgresDBSetup.bat** from the ThingWorx software download package.
- 4. Configure the script. Reference the configuration options in the table below.

Various parameters such as **server**, **port**, **database**, **tablespace**, **tablespace location** and **thingworxusername** can be configured in the script, depending on the requirements. Execute this script with the --help option for usage information.

As an example, to set up the database and tablespace with a default Postgres installation that has a postgres database as well as a postgres user name and assuming the user created above is **twadmin**, enter:

#### thingworxpostgresDBSetup -a postgres -u twadmin -I C:\ThingworxPostgresqlStorage

where twadmin is the user name

5. Execute the script. Once executed, this creates a new database and tablespace with a default PostgreSQL installation in the PostgreSQL installed on the localhost.

NOTE: You may need to run the command prompt as admin.

| Option   | Parameter           | Default                     | Description     | Example      |
|----------|---------------------|-----------------------------|-----------------|--------------|
| -t or -T | server              | localhost                   | Tablespace      | -t thingworx |
|          |                     |                             | name            |              |
| -p or -P | port                | 5432                        | Port number of  | -p 5432      |
|          |                     |                             | PostgreSQL      |              |
| -d or -D | database            | thingworx                   | PostgreSQL      | -d thingworx |
|          |                     |                             | Database name   |              |
|          |                     |                             | to create       |              |
| -h or -H | tablespace          | thingworx                   | Name of the     | -h localhost |
|          |                     |                             | PostgreSQL      |              |
|          |                     |                             | tablespace.     |              |
| -l or -L | tablespace_location | /ThingworxPostgresqlStorage | Required.       | -l or -L     |
|          |                     |                             | Location in the |              |
|          |                     |                             | file system     |              |
|          |                     |                             | where the files |              |
|          |                     |                             | representing    |              |
|          |                     |                             | database        |              |
|          |                     |                             | objects are     |              |
|          |                     |                             | stored.         |              |
| -a or -A | adminusername       | postgres                    | Administrator   | -a postgres  |
|          |                     |                             | Name            |              |
| -u or -U | thingworxusername   | twadmin                     | User name that  | -u           |
|          |                     |                             | has permissions | twadmin      |
|          |                     |                             | to write to the |              |
|          |                     |                             | database.       |              |

#### thingworxPostgresDBSetup.bat Script Options

#### Configuring and Executing the Model/Data Provider Schema Script (Windows)

To set up the PostgreSQL model/data provider schema, the **thingworxPostgresSchemaSetup.bat** script must be configured and executed. This will set up the public schema under your database on the PostgreSQL instance installed on the localhost.

1. Obtain and open the **thingworxPostgresSchemaSetup.bat** from the ThingWorx software download package.

2. Configure the script. Reference the configuration options in the table below.

Various parameters such as **server**, **port**, **database**, **username**, **schema**, and **option** can be configured in the script depending on the requirements. Execute this script with **--help** option for usage information.

3. Execute the script.

NOTE: You may be prompted to provide your password three times.

| Option   | Parameter | Default   | Description         | Example      |
|----------|-----------|-----------|---------------------|--------------|
| -h or -H | server    | localhost | IP or host name of  | -h localhost |
|          |           |           | the database        |              |
| -p or -P | port      | 5432      | Port number of      | -р 5432      |
|          |           |           | PostgreSQL          |              |
| -d or -D | database  | thingworx | Database name to    | -d thingworx |
|          |           |           | use                 |              |
| -s or -S | schema    | public    | Schema name to      | -s mySchema  |
|          |           |           | use                 |              |
| -u or -U | username  | twadmin   | Username to         | -u twadmin   |
|          |           |           | update the          |              |
|          |           |           | database schema     |              |
| -o or -O | option    | all       | There are three     | -o data      |
|          |           |           | options:            |              |
|          |           |           | all: Sets up the    |              |
|          |           |           | model and data      |              |
|          |           |           | provider schemas    |              |
|          |           |           | into the specified  |              |
|          |           |           | database.           |              |
|          |           |           | model: Sets up the  |              |
|          |           |           | model provider      |              |
|          |           |           | schema into the     |              |
|          |           |           | specified database. |              |
|          |           |           | data: Sets up the   |              |
|          |           |           | data provider       |              |
|          |           |           | schema into the     |              |
|          |           |           | specified database. |              |

#### thingworxPostgresSchemaSetup.bat Script Options

#### Configuring platform-settings.json (Windows)

 To use the default ThingworxPlatform configuration directory, create a folder called ThingworxPlatform at the root of the drive where Tomcat was installed. Alternatively, if you want to specify the location where ThingWorx stores its settings, you can set the THINGWORX\_PLATFORM\_SETTINGS environment variable to the desired location.

Ensure that the folder referenced by **THINGWORX\_PLATFORM\_SETTINGS** exists and is writable by the Tomcat user. This environment variable should be configured as part of the system environment variables.

- 2. Create a file named **platform-settings.json** and place the file into the **ThingworxPlatform** folder.
- 3. Open **platform-settings.json** and configure as necessary. Refer to the configuration options in the table below. Reference <u>Appendix B: platform-settings.json sample.</u>

| platform-settings.json Options                                                                   |                            |                                        |
|--------------------------------------------------------------------------------------------------|----------------------------|----------------------------------------|
| Setting                                                                                          | Default                    | Description                            |
| Core Platform Settings                                                                           |                            |                                        |
| BackupStorage                                                                                    | /ThingworxBackupStor       | The directory name where all           |
|                                                                                                  | age                        | backups are written to.                |
| DatabaseLogRetentionPolicy                                                                       | 7                          | The number of days that database       |
|                                                                                                  |                            | logs are retained.                     |
| EnableBackup                                                                                     | true                       | Determines whether backups are         |
|                                                                                                  |                            | retained.                              |
| EnableHA                                                                                         | false                      | Determines whether the Platform        |
|                                                                                                  |                            | can be configured for a highly         |
|                                                                                                  |                            | available landscape.                   |
| EnableSystemLogging                                                                              | false                      | Determines whether system logging      |
|                                                                                                  |                            | is enabled. NOTE: DO NOT TURN          |
|                                                                                                  |                            | THIS ON UNLESS INSTRUCTED BY           |
|                                                                                                  |                            | THINGWORX SUPPORT.                     |
| HTTPRequestHeaderMaxLength                                                                       | 2000                       | The maximum allowable length for       |
|                                                                                                  |                            | HTTP Request Headers values.           |
| HTTPRequestParameterMaxLength                                                                    | 2000                       | The maximum allowable length for       |
|                                                                                                  |                            | HTTP Request Parameter values.         |
| Storage                                                                                          | /ThingworxStorage          | The directory where all storage        |
|                                                                                                  |                            | directories are created/located        |
|                                                                                                  |                            | (excluding Backup Storage).            |
| HA Settings<br>Settings specific to a PostgreSQL HA la<br>EnableHA setting above is set to false | andscape configuration. Al | l are optional, and are ignored if the |
| CoordinatorConnectionTimeout                                                                     | 15000                      | How long to wait (in milliseconds)     |
|                                                                                                  |                            | for a connection to be established     |
|                                                                                                  |                            | with process/server used to            |
|                                                                                                  |                            | coordinate Platform leadership.        |
| CoordinatorHosts                                                                                 | 127.0.0.1:2181             | A comma-delimited list of server IP    |
|                                                                                                  |                            | addresses on which the processes       |
|                                                                                                  |                            | used to coordinate Platform            |
|                                                                                                  |                            | leadership exist (e.g.                 |
|                                                                                                  |                            | "127.0.0.1:2181, 127.0.0.2:2181").     |
| CoordinatorMaxRetries                                                                            | 3                          | The maximum allowable number of        |
|                                                                                                  |                            | retries that will be made to establish |
|                                                                                                  |                            | a connection with the                  |
|                                                                                                  |                            | process/server used to coordinate      |
|                                                                                                  |                            | Platform leadership.                   |
| CoordinatorRetryTimeout                                                                          | 1000                       | How long to wait (in milliseconds)     |
|                                                                                                  |                            | for each retry attempt.                |
| CoordinatorSessionTimeout                                                                        | 60000                      | How long the Platform's session is to  |
|                                                                                                  |                            | wait (in milliseconds) without         |
|                                                                                                  |                            | receiving a "heartbeat" from the       |
|                                                                                                  |                            | process/server used to coordinate      |
|                                                                                                  |                            | Platform leadership.                   |

| LoadBalancerBase64EncodedCreden tials                                               | QWRtaW5pc3RyYXRvcj<br>phZG1pbg==" | The Base64-encoded credentials for the HA Load Balancer, in the format |
|-------------------------------------------------------------------------------------|-----------------------------------|------------------------------------------------------------------------|
|                                                                                     |                                   | of <user>:<password>.</password></user>                                |
|                                                                                     |                                   | NOTE: You can use any utility that                                     |
|                                                                                     |                                   | Base64 encodes the matching                                            |
|                                                                                     |                                   | <user>:<password> string used in</password></user>                     |
|                                                                                     |                                   | your load balancer setup.                                              |
| <b>PersistenceProviderPackageConfigs</b><br>Settings for the persistence provider ( | PostgreSQL or Neo4i)              |                                                                        |
| PostgresPersistenceProviderPackage                                                  |                                   |                                                                        |
| PostgreSQL-specific persistence provi                                               | der settings. If PostgreSQL       | is not the persistence provider, then                                  |
| this entire section should be ignored.                                              |                                   |                                                                        |
| acquireIncrement                                                                    | 5                                 | Determines how many connections                                        |
|                                                                                     |                                   | at a time the platform will try to                                     |
|                                                                                     |                                   | acquire when the pool is exhausted.                                    |
| acquireRetryAttempts                                                                | 3                                 | Defines how many times the                                             |
|                                                                                     |                                   | Platform will try to acquire a new                                     |
|                                                                                     |                                   | Connection from the database                                           |
|                                                                                     |                                   | before giving up.                                                      |
| acquireRetryDelay                                                                   | 10000                             | The time (in milliseconds) the                                         |
|                                                                                     |                                   | Platform will wait between acquire                                     |
|                                                                                     |                                   | attempts.                                                              |
| checkoutTimeout                                                                     | 1000000                           | The number of milliseconds a client                                    |
|                                                                                     |                                   | calling getConnection() will wait for                                  |
|                                                                                     |                                   | a Connection to be checked-in or                                       |
|                                                                                     |                                   | acquired when the pool is                                              |
|                                                                                     |                                   | exhausted.                                                             |
| driverClass                                                                         | org.postgresql.Driver             | The fully-qualified class name of the                                  |
|                                                                                     |                                   | JDBC driverClass that is expected to                                   |
|                                                                                     |                                   | provide Connections.                                                   |
| fetchSize                                                                           | 5000                              | The count of rows to be fetched in                                     |
|                                                                                     |                                   | batches instead of caching all rows                                    |
|                                                                                     |                                   | on the client side.                                                    |
| idleConnectionTestPeriod                                                            | 60                                | If this is a number greater than 0,                                    |
|                                                                                     |                                   | the Platform will test all idle, pooled                                |
|                                                                                     |                                   | but unchecked-out connections,                                         |
|                                                                                     |                                   | every x number of seconds.                                             |
| initialPoolSize                                                                     | 5                                 | Initial number of database                                             |
|                                                                                     |                                   | connections created and maintained                                     |
|                                                                                     |                                   | within a pool upon startup. Should                                     |
|                                                                                     |                                   | be between minPoolSize and                                             |
|                                                                                     |                                   | maxPoolSize.                                                           |

| jdbcUrl                      | jdbc:postgresql://local<br>bost:5432/thingworx" | The jdbc url used to connect to                                                                                                    |
|------------------------------|-------------------------------------------------|----------------------------------------------------------------------------------------------------|
|                              |                                                 | NOTE: If the default schema name is<br>changed (from public), you must<br>add<br><databasename>?currentSchema=&lt;<br/>name of schema&gt;</databasename>                                                                                                    |
|                              |                                                 | For example, if the schema name is mySchema, it would be:                                                                                                    |
|                              |                                                 | jdbc:postgresql://< <i>DBServer</i> >:< <i>DBP</i><br>ort>/ <databasename>?currentSche<br/>ma=mySchema</databasename>                                                                                                    |
|                              |                                                 | NOTE: If you are configuring an HA<br>solution, this should reflect the<br>server IP that the pgPool process is<br>running on. Change the port to the<br>port that pgPool is serving.                                                                                                    |
| maxConnectionAge             | 0                                               | Seconds, effectively a time to live. A<br>Connection older than<br>maxConnectionAge will be<br>destroyed and purged from the<br>pool.                                                                                                    |
| maxIdleTime                  | 0                                               | Seconds a connection can remain<br>pooled but unused before being<br>discarded. Zero means idle<br>connections never expire.                                                                                                    |
| maxIdleTimeExcessConnections | 300                                             | The number of seconds that<br>connections in excess of<br>minPoolSize are permitted to<br>remain in idle in the pool before<br>being culled. Intended for<br>applications that wish to<br>aggressively minimize the number of<br>open connections, shrinking the<br>pool back towards minPoolSize if,<br>following a spike, the load level<br>diminishes and Connections<br>acquired are no longer needed. If<br>maxIdleTime is set,<br>maxIdleTimeExcessConnections<br>should be smaller to have any<br>effect. Setting this to zero means no<br>enforcement and excess<br>connections are not idled out. |

| maxPoolSize                 | 100      | Maximum number of Connections a       |
|-----------------------------|----------|---------------------------------------|
|                             |          | pool will maintain at any given time. |
| maxStatements               | 100      | The size of the Platform's global     |
|                             |          | PreparedStatement cache.              |
| minPoolSize                 | 5        | Minimum number of Connections a       |
|                             |          | pool will maintain at any given time. |
| numHelperThreads            | 8        | The number of helper threads to       |
|                             |          | spawn. Slow JDBC operations are       |
|                             |          | generally performed by helper         |
|                             |          | threads that don't hold contended     |
|                             |          | locks. Spreading these operations     |
|                             |          | over multiple threads can             |
|                             |          | significantly improve performance     |
|                             |          | by allowing multiple operations to    |
|                             |          | be performed simultaneously.          |
| password                    | password | The password used to log into the     |
|                             |          | database.                             |
| testConnectionOnCheckout    | false    | If true, an operation will be         |
|                             |          | performed at every connection         |
|                             |          | checkout to verify that the           |
|                             |          | connection is valid.                  |
| unreturnedConnectionTimeout | 0        | The number of seconds to wait for a   |
|                             |          | response from an unresponsive         |
|                             |          | connection before discarding it. If   |
|                             |          | set, if an application checks out but |
|                             |          | then fails to check-in a connection   |
|                             |          | within the specified period of time,  |
|                             |          | the pool will discard the connection. |
|                             |          | This permits applications with        |
|                             |          | occasional connection leaks to        |
|                             |          | survive, rather than eventually       |
|                             |          | exhausting the Connection pool.       |
|                             |          | Zero means no timeout, and            |
|                             |          | applications are expected to close    |
|                             |          | their own connections.                |
| username                    | twadmin  | The user that has the privilege to    |
|                             |          | modify tables. This is the user       |
|                             |          | created on the database for the       |
|                             |          | Iningworx server.                     |
| Stream Processor Settings   |          |                                       |
| maximumBlockSize            | 2500     | The maximum number of stream          |
|                             |          | writes to process in one block.       |
| maximumQueueSize            | 250000   | The maximum number of stream          |
|                             |          | entries to queue (will be rejected    |
|                             |          | after that)                           |

| maximumWaitTime                       | 10000                         | Number of milliseconds the system       |
|---------------------------------------|-------------------------------|-----------------------------------------|
|                                       |                               | waits before flushing the stream        |
|                                       |                               | buffer.                                 |
| numberOfProcessingThreads             | 5                             | The number of processing threads        |
|                                       |                               | (cannot change for Neo4j).              |
| scanRate                              | 5                             | The buffer status is checked at the     |
|                                       |                               | specified rate value in milliseconds.   |
| sizeThreshold                         | 1000                          | Maximum number of items to              |
|                                       |                               | accumulate before flushing the          |
|                                       |                               | stream buffer.                          |
| Value Stream Processor Settings       |                               |                                         |
|                                       |                               |                                         |
| maximumBlockSize                      | 2500                          | Maximum number of value stream          |
|                                       |                               | writes to process in one block.         |
| maximumQueueSize                      | 500000                        | Maximum number of value stream          |
|                                       |                               | entries to queue (will be rejected      |
|                                       |                               | after that).                            |
| maximumWaitTime                       | 10000                         | Number of milliseconds the system       |
|                                       |                               | waits before flushing the value         |
|                                       |                               | stream buffer.                          |
| numberofProcessingThreads             | 5                             | The number of processing threads        |
|                                       |                               | (cannot change for Neo4i).              |
| scanBate                              | 5                             | The rate (in milliseconds) before       |
|                                       |                               | flushing the stream buffer.             |
| sizeThreshold                         | 1000                          | Maximum number of items to              |
|                                       |                               | accumulate before flushing the          |
|                                       |                               | value stream buffer.                    |
| NeoPersistenceProviderPackage         |                               |                                         |
| Contains Neo4i-specific Persistence P | rovider settings. If Neo is r | not the Persistence Provider, then this |
| entire section should be ignored.     | Ŭ                             | ,<br>,                                  |
| StreamProcessorSettings               |                               |                                         |
| maximumBlockSize                      | 2500                          | The maximum number of stream            |
|                                       |                               | writes to process in one block.         |
| maximumQueueSize                      | 250000                        | The maximum number of stream            |
|                                       |                               | entries to queue (will be rejected      |
|                                       |                               | after that).                            |
| maximumWaitTime                       | 10000                         | The maximum wait time (in               |
|                                       |                               | milliseconds) before flushing stream    |
|                                       |                               | buffer.                                 |
| scanBate                              | 5                             | The rate (in milliseconds) at which     |
|                                       | 5                             | to check the buffer status              |
| sizeThreshold                         | 1000                          | The maximum number of items to          |
|                                       | 1000                          | accumulate before flushing stream       |
|                                       |                               | huffer                                  |
| ValueStreamProcessorSettings          |                               |                                         |
|                                       | 2500                          | The maximum number of stream            |
|                                       | 2300                          | writes to process in one block          |
|                                       |                               | writes to process in one block.         |

| maximumQueueSize | 500000 | The maximum number of stream        |
|------------------|--------|-------------------------------------|
|                  |        | entries to queue (will be rejected  |
|                  |        | after that).                        |
| maximumWaitTime  | 10000  | The maximum wait time (in           |
|                  |        | milliseconds) before flushing the   |
|                  |        | stream buffer.                      |
| scanRate         | 5      | The rate (in milliseconds) at which |
|                  |        | to check the buffer status.         |
| sizeThreshold    | 1000   | The maximum number of items to      |
|                  |        | accumulate before flushing stream   |
|                  |        | buffer.                             |

#### Installing ThingWorx (Windows)

1. Locate the appropriate **Thingworx.war** file.

NOTE: ThingWorx downloads are available in <u>PTC Software Downloads</u>.

- Copy the Thingworx.war file and place it in the following location of your Tomcat installation: \Apache Software Foundation\Tomcat 8.0\webapps
- 3. To launch ThingWorx, go to <servername>/Thingworx in a web browser. NOTE: Use a strong password. The login information below is for the Administrator user only.

Use the following login information: Login Name: Administrator Password: admin

### Installing ThingWorx for the First Time: PostgreSQL on Ubuntu

Oracle Java, and Apache Tomcat, and PostgreSQL must be installed prior to installing ThingWorx. Refer to the <u>System Requirements and Compatibility Matrix</u> for specific version requirements.

#### Installing Oracle Java and Apache Tomcat (Ubuntu)

- 1. Update Ubuntu packages:
  - \$ sudo apt-get update
- 2. Install and Configure Network Time Protocol (NTP) settings for time synchronization:

\$ sudo apt-get install ntp

NOTE: The default configuration for NTP is sufficient. For additional configuration information about NTP (beyond the scope of this documentation), refer to the following resources:

- <u>Time Synchronization with NTP</u>
- <u>How do I use pool.ntp.org?</u>
- 3. Edit AUTHBIND properties to allow Tomcat to bind to ports below 1024:
  - \$ sudo apt-get install authbind

4. Download the Java (JDK) tar file from <u>Oracle's website</u> and upload it to the server using scp or sftp.

NOTE: Refer to the <u>System Requirements and Compatibility Matrix</u> document for specific version requirements.

5. Extract tar file:

\$ tar -xf jdk-8u45-linux-x64.tar.gz

6. Create the directory by moving the JDK to /usr/lib/jvm:

```
$ sudo mkdir -p /usr/lib/jvm
$ sudo mv jdk1.8.0 45/ /usr/lib/jvm/
```

#### 7. Add alternatives to the system:

```
$ sudo update-alternatives --install "/usr/bin/java" "java"
"/usr/lib/jvm/jdk1.8.0_45/bin/java" 1
$ sudo update-alternatives --install "/usr/bin/keytool"
"keytool" "/usr/lib/jvm/jdk1.8.0_45/bin/keytool" 1
```

#### 8. Change access permissions:

\$ sudo chmod a+x /usr/bin/java

\$ sudo chmod a+x /usr/bin/keytool

#### 9. Change owner:

\$ sudo chown -R root:root /usr/lib/jvm/jdk1.8.0 45/

#### 10. Configure master links:

\$ sudo update-alternatives --config java
\$ sudo update-alternatives --config keytool

NOTE: Additional executables in /usr/lib/jvm/jdk1.8.0\_45/bin/ can be installed using the previous set of steps.

#### 11. Verify Java version:

```
$ java -version
java version "1.8.0_45"
Java(TM) SE Runtime Environment (build 1.8.0_45-b14)
Java HotSpot(TM) 64-Bit Server VM (build 24.75-b04, mixed mode)
```

#### 12. Download Apache Tomcat:

```
$ wget http://archive.apache.org/dist/tomcat/tomcat-
8/v8.0.33/bin/apache-tomcat-8.0.33.tar.gz
```

#### 13. Extract tar file:

\$ tar -xf apache-tomcat-8.0.33.tar.gz

14. Move Tomcat to /usr/share/tomcat8:

```
$ sudo mkdir -p /usr/share/tomcat8
$ sudo mv apache-tomcat-8.0.33 /usr/share/tomcat8/8.0.33
```

15. Define environment variables in /etc/environment:

```
export JAVA_HOME=/usr/lib/jvm/jdk1.8.0_45
export CATALINA HOME=/usr/share/tomcat8/8.0.33
```

NOTE: /etc/environment is read at boot, so a reboot is necessary.

#### 16. Change directory to \$CATALINA\_HOME:

\$ cd \$CATALINA HOME

#### 17. Add user and group to the system:

```
$ sudo addgroup --system tomcat8 --quiet
$ sudo adduser --system --home /usr/share/tomcat8/ --no-create-
home --ingroup tomcat8 --disabled-password --shell /bin/false
tomcat8
```

18. Change owner and access permissions of bin/ lib/ and webapps/ :

```
$ sudo chown -Rh tomcat8:tomcat8 bin/ lib/ webapps/
$ sudo chmod 775 bin/ lib/ webapps/
```

19. Change owner and access permissions of conf/:

```
$ sudo chown -Rh root:tomcat8 conf/
$ sudo chmod 640 conf/*
```

20. Change access permissions of logs/, temp/, and work/:

\$ sudo chown -R tomcat8:adm logs/ temp/ work/ \$ sudo chmod 750 logs/ temp/ work/ 21. In bin/, create setenv.sh with the following contents:

```
# Java Options
export JAVA_OPTS="-Djava.awt.headless=true -
Djava.net.preferIPv4Stack=true -Dserver -Dd64 -XX:+UseNUMA -
XX:+UseConcMarkSweepGC -Dfile.encoding=UTF-8"
export JRE HOME=/usr/lib/jvm/jdk1.8.0 45/jre
```

NOTE: For more information on these options and for additional options for hosted and/or public-facing environments, refer to the <u>Appendix: Tomcat Java Option</u> <u>Settings</u>.

22. Change owner and access permissions of bin/setenv.sh:

```
$ sudo chown tomcat8:tomcat8 bin/setenv.sh
```

\$ sudo chmod 775 bin/setenv.sh

#### 23. Create self-signed certificate:

```
$ $JAVA_HOME/bin/keytool -genkey -alias tomcat8 -keyalg RSA
$ sudo cp ~/.keystore $CATALINA_HOME/conf/
$ sudo chown root:tomcat8 $CATALINA_HOME/conf/.keystore
$ sudo chmod 640 $CATALINA_HOME/conf/.keystore
```

24. Uncomment the Manager element in context.xml to prevent sessions from persisting across restarts:

<Manager pathname="" />

25. Modify the shutdown string and protocol used by the SSL Connector in conf/server.xml (comment out the non-SSL Connector):

<Server port="8005" shutdown="TH!nGW0rX">

```
<Connector port="443"
protocol="org.apache.coyote.http11.Http11NioProtocol"
maxThreads="150" SSLEnabled="true" scheme="https" secure="true"
keystoreFile="${user.home}/8.0.33/conf/.keystore"
keystorePass="changeit" clientAuth="false" sslProtocol="TLS" />
```

26. Define a user in conf/tomcat-users.xml:

```
<user username="tomcat" password="tomcat" roles="manager"/>
```

NOTE: In hosted and/or public-facing environments, use of the manager web application is not recommended because it introduces a security risk. Similarly, the example web applications included in /webapps should be removed as they may introduce unnecessary security vulnerabilities into Tomcat.

27. Determine id of tomcat8 user:

```
$ id -u tomcat8
```

117

28. In /etc/authbind/byuid/, create id file (for example, 117) with the following contents:

0.0.0/0:1,1023

29. Change owner and access permissions of /etc/authbind/byuid/117:

```
$ sudo chown tomcat8:tomcat8 /etc/authbind/byuid/117
```

- \$ sudo chmod 700 /etc/authbind/byuid/117
- 30. Modify bin/startup.sh to always use authbind:

```
#exec "$PRGDIR"/"$EXECUTABLE" start "$@"
exec authbind --deep "$PRGDIR"/"$EXECUTABLE" start "$@"
```

31. In /etc/init.d, create tomcat8 file with the following contents:

```
CATALINA_HOME=/usr/share/tomcat8/8.0.33
case $1 in
  start)
   /bin/su -p -s /bin/sh tomcat8 $CATALINA_HOME/bin/startup.sh
;;
stop)
   /bin/su -p -s /bin/sh tomcat8 $CATALINA_HOME/bin/shutdown.sh
;;
restart)
   /bin/su -p -s /bin/sh tomcat8 $CATALINA_HOME/bin/shutdown.sh
   /bin/su -p -s /bin/sh tomcat8 $CATALINA_HOME/bin/shutdown.sh
   /bin/su -p -s /bin/sh tomcat8 $CATALINA_HOME/bin/shutdown.sh
   /bin/su -p -s /bin/sh tomcat8 $CATALINA_HOME/bin/shutdown.sh
   /bin/su -p -s /bin/sh tomcat8 $CATALINA_HOME/bin/shutdown.sh
   /bin/su -p -s /bin/sh tomcat8 $CATALINA_HOME/bin/shutdown.sh
   /bin/su -p -s /bin/sh tomcat8 $CATALINA_HOME/bin/shutdown.sh
   /bin/su -p -s /bin/sh tomcat8 $CATALINA_HOME/bin/shutdown.sh
   /bin/su -p -s /bin/sh tomcat8 $CATALINA_HOME/bin/shutdown.sh
   /bin/su -p -s /bin/sh tomcat8 $CATALINA_HOME/bin/shutdown.sh
   /bin/su -p -s /bin/sh tomcat8 $CATALINA_HOME/bin/shutdown.sh
   /bin/su -p -s /bin/sh tomcat8 $CATALINA_HOME/bin/shutdown.sh
   /bin/su -p -s /bin/sh tomcat8 $CATALINA_HOME/bin/shutdown.sh
   /bin/su -p -s /bin/sh tomcat8 $CATALINA_HOME/bin/shutdown.sh
   /bin/su -p -s /bin/sh tomcat8 $CATALINA_HOME/bin/startup.sh
;;
```

32. Change access permissions of etc/init.d/tomcat8 and create symbolic links:

\$ sudo chmod 755 /etc/init.d/tomcat8
\$ sudo ln -s /etc/init.d/tomcat8 /etc/rc1.d/K99tomcat
\$ sudo ln -s /etc/init.d/tomcat8 /etc/rc2.d/S99tomcat

33. OPTIONAL: If you want to increase the default cache settings that affect static file caching, add the following line within the <context></context> tags in the \$TOMCAT\_HOME/conf/context.xml file:

```
<Resources cacheMaxSize="501200" cacheObjectMaxSize="2048" cacheTtl="60000"/>
```

#### Installing and Configuring PostgreSQL (Ubuntu)

The instructions provided below are intended for the PostgreSQL administrator (not the DB host servers).

NOTE: If you are including the HA layer to your implementation, refer to the <u>ThingWorx High Availability</u> <u>Administrator's Guide</u>.

This section includes the following:

- Installing PostgreSQL
- Creating a new user role in PostgreSQL
- Configuring and executing the PostgreSQL database script (thingworxPostgresDBSetup.bat)
- Configuring and executing the model/data provider schema script (thingworxPostgresSchemaSetup.bat)
- Configuring platform-settings.json

#### Installing PostgreSQL and Creating a New User Role in PostgreSQL (Ubuntu)

- Download and install the appropriate version of PostgreSQL.
- pgAdmin III Tool
- In a Ubuntu environment, this can be installed directly from the package manager:

#### sudo apt-get install postgresql-9.4

2. Open PostgreSQL using pgAdmin III. In a Ubuntu 15.10 environment, it can be installed directly from the package manager:

#### sudo apt-get install pgadmin3

 PgAdmin III is an open source management tool for your databases that is included in the PostgreSQL download. The tool features full Unicode support, fast, multithreaded query, and data editing tools and support for all PostgreSQL object types.

- 3. Create a new user role (in this example, it is **twadmin**):
  - a. Right click **PostgreSQL9.4** (localhost:5432).
  - b. Select NewObject>New
     Login Role. On the
     Properties tab, in the Role
     name field, type twadmin.
  - c. On the **Definition** tab, in the **Password** field, type **password** (must type twice).

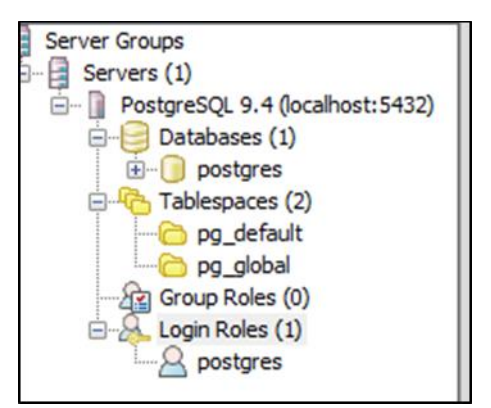

4. Click **OK**. NOTE: Remember the user role name created in this step for later use.

#### Configuring and Executing the PostgreSQL Database Script (Ubuntu)

To set up the PostgreSQL database and tablespace, the **thingworxPostgresDBSetup.sh** script must be configured and executed.

- 1. Add the **<postgres-installation>/bin** folder to your system path variable.
- 2. Create a directory named **ThingworxPostgresqlStorage** on your Thingworx Storage drive.

NOTE: You must specify the -I option to a path that exists. For example, -I D:\ThingworxPostgresqlStorage. The script does not create the folder for you. The folder needs have appropriate ownership and access rights. It should be owned by the postgres user and have the read, write, and execute assigned to the owner.

NOTE: If you create with the -d<databasename>, you do not have to use the postgres user.

- 3. Obtain and open **thingworxPostgresDBSetup.sh** from the ThingWorx software download package.
- 4. Configure the script. Reference the configuration options in the table below.

Various parameters such as **server**, **port**, **database**, **tablespace**, **tablespace location** and **thingworxusername** can be configured in the script, depending on the requirements. Execute this script with the --help option for usage information.

As an example, to set up the database and tablespace with a default Postgres installation that has a postgres database as well as a postgres user name and assuming the user created above is **twadmin**, enter:

#### thingworxpostgresDBSetup -a postgres -u twadmin -I C:\ThingworxPostgresqlStorage

where twadmin is the user name

5. Execute the script. Once executed, this creates a new database and tablespace with a default PostgreSQL installation in the PostgreSQL installed on the localhost.

| Option   | Parameter           | Default                     | Description     | Example      |
|----------|---------------------|-----------------------------|-----------------|--------------|
| -t or -T | server              | localhost                   | Tablespace      | -t thingworx |
|          |                     |                             | name            |              |
| -p or -P | port                | 5432                        | Port number of  | -p 5432      |
|          |                     |                             | PostgreSQL      |              |
| -d or -D | database            | thingworx                   | PostgreSQL      | -d thingworx |
|          |                     |                             | Database name   |              |
|          |                     |                             | to create       |              |
| -h or -H | tablespace          | thingworx                   | Name of the     | -h localhost |
|          |                     |                             | PostgreSQL      |              |
|          |                     |                             | tablespace.     |              |
| -l or -L | tablespace_location | /ThingworxPostgresqlStorage | Required.       | -l or -L     |
|          |                     |                             | Location in the |              |
|          |                     |                             | file system     |              |
|          |                     |                             | where the files |              |
|          |                     |                             | representing    |              |
|          |                     |                             | database        |              |
|          |                     |                             | objects are     |              |
|          |                     |                             | stored. *       |              |
| -a or -A | adminusername       | postgres                    | Administrator   | -a postgres  |
|          |                     |                             | Name            |              |
| -u or -U | thingworxusername   | twadmin                     | User name that  | -u           |
|          |                     |                             | has permissions | twadmin      |
|          |                     |                             | to write to the |              |
|          |                     |                             | database.       |              |

#### thingworxPostgresDBSetup.sh Script Options

#### Configuring and Executing the Model/Data Provider Schema Script (Ubuntu)

To set up the PostgreSQL model/data provider schema, the **thingworxPostgresSchemaSetup.sh** script must be configured and executed. This will set up the public schema under your database on the PostgreSQL instance installed on the localhost.

- 1. Obtain and open the **thingworxPostgresSchemaSetup.sh** from the ThingWorx software download package.
- 2. Configure the script. Reference the configuration options in the table below.

Various parameters such as **server**, **port**, **database**, **username**, **schema**, and **option** can be configured in the script depending on the requirements. Execute this script with --help option for usage information.

3. Execute the script.

| Option   | Parameter | Default   | Description         | Example      |
|----------|-----------|-----------|---------------------|--------------|
| -h or -H | server    | localhost | IP or host name of  | -h localhost |
|          |           |           | the database        |              |
| -p or -P | port      | 5432      | Port number of      | -p 5432      |
|          |           |           | PostgreSQL          |              |
| -d or -D | database  | thingworx | Database name to    | -d thingworx |
|          |           |           | use                 |              |
| -s or -S | schema    | public    | Schema name to      | -s mySchema  |
|          |           |           | use                 |              |
| -u or -U | username  | twadmin   | Username to         | -u twadmin   |
|          |           |           | update the          |              |
|          |           |           | database schema     |              |
| -o or -O | option    | all       | There are three     | -o data      |
|          |           |           | options:            |              |
|          |           |           | all: Sets up the    |              |
|          |           |           | model and data      |              |
|          |           |           | provider schemas    |              |
|          |           |           | into the specified  |              |
|          |           |           | database.           |              |
|          |           |           | model: Sets up the  |              |
|          |           |           | model provider      |              |
|          |           |           | schema into the     |              |
|          |           |           | specified database. |              |
|          |           |           | data: Sets up the   |              |
|          |           |           | data provider       |              |
|          |           |           | schema into the     |              |
|          |           |           | specified database. |              |

#### thingworxPostgresSchemaSetup.sh Script Options

#### Configuring platform-settings.json (Ubuntu)

- Create a folder called ThingworxPlatform at the root (for example, \ThingworxPlatform or as a system variable (for example, THINGWORX\_PLATFORM\_SETTINGS=/data/ThingworxPlatform).
- 2. Create a file named **platform-settings.json** and place the file into the **ThingworxPlatform** folder.
- 3. Configure as necessary. Refer to the configuration options in the table below. Reference Appendix C: Sample platform-settings.json.

| platform-settings.json Options                                                          |                              |                                        |  |
|-----------------------------------------------------------------------------------------|------------------------------|----------------------------------------|--|
| Setting                                                                                 | Default                      | Description                            |  |
| Core Platform Settings                                                                  |                              |                                        |  |
| BackupStorage                                                                           | /ThingworxBackupStor         | The directory name where all           |  |
|                                                                                         | age                          | backups are written to.                |  |
| DatabaseLogRetentionPolicy                                                              | 7                            | The number of days that database       |  |
|                                                                                         |                              | logs are retained.                     |  |
| EnableBackup                                                                            | true                         | Determines whether backups are         |  |
|                                                                                         |                              | retained.                              |  |
| EnableHA                                                                                | false                        | Determines whether the Platform        |  |
|                                                                                         |                              | can be configured for a highly         |  |
|                                                                                         |                              | available landscape.                   |  |
| EnableSystemLogging                                                                     | false                        | Determines whether system logging      |  |
|                                                                                         |                              | IS ENABLED. NOTE: DO NOT TURN          |  |
|                                                                                         |                              |                                        |  |
| HTTDDoguestHeaderMayLongth                                                              | 2000                         | THINGWORK SUPPORT.                     |  |
| HITPREquestreaderMaxLength                                                              | 2000                         | HTTP Request Headers values            |  |
| HTTPRequestParameterMaxLength                                                           | 2000                         | The maximum allowable length for       |  |
|                                                                                         | 2000                         | HTTP Request Parameter values          |  |
| Storage                                                                                 | /ThingworxStorage            | The directory where all storage        |  |
|                                                                                         | / mingworkstoruge            | directories are created/located        |  |
|                                                                                         |                              | (excluding Backup Storage).            |  |
| HA Settings<br>Settings specific to an HA landscape c<br>setting above is set to false. | onfiguration. All are optior | nal, and are ignored if the EnableHA   |  |
| CoordinatorConnectionTimeout                                                            | 15000                        | How long to wait (in milliseconds)     |  |
|                                                                                         |                              | for a connection to be established     |  |
|                                                                                         |                              | with process/server used to            |  |
|                                                                                         |                              | coordinate Platform leadership.        |  |
| CoordinatorHosts                                                                        | 127.0.0.1:2181               | A comma-delimited list of server IP    |  |
|                                                                                         |                              | addresses on which the processes       |  |
|                                                                                         |                              | used to coordinate Platform            |  |
|                                                                                         |                              |                                        |  |
|                                                                                         | 2                            | "127.0.0.1:2181, 127.0.0.2:2181").     |  |
| CoordinatorMaxRetries                                                                   | 3                            | The maximum allowable number of        |  |
|                                                                                         |                              | retries that will be made to establish |  |
|                                                                                         |                              | a connection with the                  |  |
|                                                                                         |                              | Platform leadership                    |  |
| CoordinatorBetryTimeout                                                                 | 1000                         | How long to wait (in milliseconds)     |  |
|                                                                                         | 1000                         | for each retry attempt.                |  |
| CoordinatorSessionTimeout                                                               | 60000                        | How long the Platform's session is to  |  |
|                                                                                         |                              | wait (in milliseconds) without         |  |
|                                                                                         |                              | receiving a "heartbeat" from the       |  |
|                                                                                         |                              | process/server used to coordinate      |  |
|                                                                                         |                              | Platform leadership.                   |  |

| LoadBalancerBase64EncodedCreden         | QWRtaW5pc3RyYXRvcj          | The Base64-encoded credentials for                                                                                                    |
|-----------------------------------------|-----------------------------|----------------------------------------------------------------------------------------------------|
| tials                                   | phZG1pbg=="                 | the HA Load Balancer, in the format                                                                                                    |
|                                         |                             | of <user>:<passwora>.</passwora></user>                                                                                                    |
|                                         |                             | NOTE: You can use any utility that                                                                                                    |
|                                         |                             | Base64 encodes the matching                                                                                                    |
|                                         |                             | <user>:<pre>cusers:<pre>cusers:</pre></pre></pre></pre></pre></pre></pre></pre></pre></pre></pre></pre></pre></pre></pre></pre></pre></pre></pre></pre></pre></pre></pre></pre></pre></pre></pre></pre></user> |
|                                         |                             | your load balancer setup.                                                                                                    |
| PersistenceProviderPackageConfigs       |                             |                                                                                                    |
| Settings for the persistence provider ( | PostgreSQL or Neo4j)        |                                                                                                    |
| PostgresPersistenceProviderPackage      |                             |                                                                                                    |
| PostgreSQL-specific persistence provi   | der settings. If PostgreSQL | is not the persistence provider, then                                                                                                    |
| this entire section should be ignored.  |                             |                                                                                                    |
| acquireIncrement                        | 5                           | Determines how many connections                                                                                                    |
|                                         |                             | at a time the platform will try to                                                                                                    |
|                                         |                             | acquire when the pool is exhausted.                                                                                                    |
| acquireRetryAttempts                    | 3                           | Defines how many times the                                                                                                    |
|                                         |                             | Platform will try to acquire a new                                                                                                    |
|                                         |                             | Connection from the database                                                                                                    |
|                                         |                             | before giving up.                                                                                                    |
| acquireRetryDelay                       | 10000                       | The time (in milliseconds) the                                                                                                    |
|                                         |                             | Platform will wait between acquire                                                                                                    |
|                                         |                             | attempts.                                                                                                    |
| checkoutTimeout                         | 1000000                     | The number of milliseconds a client                                                                                                    |
|                                         |                             | calling getConnection() will wait for                                                                                                    |
|                                         |                             | a Connection to be checked-in or                                                                                                    |
|                                         |                             | acquired when the pool is                                                                                                    |
|                                         |                             | exhausted.                                                                                                    |
| driverClass                             | org.postgresql.Driver       | The fully-qualified class name of the                                                                                                    |
|                                         |                             | JDBC driverClass that is expected to                                                                                                    |
|                                         |                             | provide Connections.                                                                                                    |
| fetchSize                               | 5000                        | The count of rows to be fetched in                                                                                                    |
|                                         |                             | batches instead of caching all rows                                                                                                    |
|                                         |                             | on the client side.                                                                                                    |
| idleConnectionTestPeriod                | 60                          | If this is a number greater than 0,                                                                                                    |
|                                         |                             | the Platform will test all idle, pooled                                                                                                    |
|                                         |                             | but unchecked-out connections,                                                                                                    |
|                                         |                             | every x number of seconds.                                                                                                    |
| initialPoolSize                         | 5                           | Initial number of database                                                                                                    |
|                                         |                             | connections created and maintained                                                                                                    |
|                                         |                             | within a pool upon startup. Should                                                                                                    |
|                                         |                             | be between minPoolSize and                                                                                                    |
|                                         |                             | maxPoolSize.                                                                                                    |

| jdbcUrl                      | jdbc:postgresql://local<br>host:5432/thingworx | The jdbc url used to connect to PostgreSOL.                                                                                                    |
|------------------------------|------------------------------------------------|----------------------------------------------------------------------------------------------------|
|                              |                                                | NOTE: If the default schema name is<br>changed (from public), you must<br>add<br><databasename>?currentSchema=&lt;<br/>name of schema&gt;</databasename>                                                                                                    |
|                              |                                                | For example, if the schema name is mySchema, it would be:                                                                                                    |
|                              |                                                | jdbc:postgresql://< <i>DBServer</i> >:< <i>DBP</i><br>ort>/ <databasename>?currentSche<br/>ma=mySchema</databasename>                                                                                                    |
|                              |                                                | NOTE: If you are configuring an HA<br>solution, this should reflect the<br>server IP that the pgPool process is<br>running on. Change the port to the<br>port that pgPool is serving.                                                                                                    |
| maxConnectionAge             | 0                                              | Seconds, effectively a time to live. A<br>Connection older than<br>maxConnectionAge will be<br>destroyed and purged from the<br>pool.                                                                                                    |
| maxIdleTime                  | 0                                              | Seconds a connection can remain<br>pooled but unused before being<br>discarded. Zero means idle<br>connections never expire.                                                                                                    |
| maxIdleTimeExcessConnections | 300                                            | The number of seconds that<br>connections in excess of<br>minPoolSize are permitted to<br>remain in idle in the pool before<br>being culled. Intended for<br>applications that wish to<br>aggressively minimize the number of<br>open connections, shrinking the<br>pool back towards minPoolSize if,<br>following a spike, the load level<br>diminishes and Connections<br>acquired are no longer needed. If<br>maxIdleTime is set,<br>maxIdleTimeExcessConnections<br>should be smaller to have any<br>effect. Setting this to zero means no<br>enforcement and excess<br>connections are not idled out. |

| maxPoolSize                 | 100      | Maximum number of Connections a       |
|-----------------------------|----------|---------------------------------------|
|                             |          | pool will maintain at any given time. |
| maxStatements               | 100      | The size of the Platform's global     |
|                             |          | PreparedStatement cache.              |
| minPoolSize                 | 5        | Minimum number of Connections a       |
|                             |          | pool will maintain at any given time. |
| numHelperThreads            | 8        | The number of helper threads to       |
|                             |          | spawn. Slow JDBC operations are       |
|                             |          | generally performed by helper         |
|                             |          | threads that don't hold contended     |
|                             |          | locks. Spreading these operations     |
|                             |          | over multiple threads can             |
|                             |          | significantly improve performance     |
|                             |          | by allowing multiple operations to    |
|                             |          | be performed simultaneously.          |
| password                    | password | The password used to log into the     |
|                             |          | database.                             |
| testConnectionOnCheckout    | false    | If true, an operation will be         |
|                             |          | performed at every connection         |
|                             |          | checkout to verify that the           |
|                             |          | connection is valid.                  |
| unreturnedConnectionTimeout | 0        | The number of seconds to wait for a   |
|                             |          | response from an unresponsive         |
|                             |          | connection before discarding it. If   |
|                             |          | set, if an application checks out but |
|                             |          | then fails to check-in a connection   |
|                             |          | within the specified period of time,  |
|                             |          | the pool will discard the connection. |
|                             |          | This permits applications with        |
|                             |          | occasional connection leaks to        |
|                             |          | survive, rather than eventually       |
|                             |          | exhausting the Connection pool.       |
|                             |          | Zero means no timeout, and            |
|                             |          | applications are expected to close    |
|                             |          | their own connections.                |
| username                    | twadmin  | The user that has the privilege to    |
|                             |          | modify tables. This is the user       |
|                             |          | created on the database for the       |
|                             |          | Iningworx server.                     |
| Stream Processor Settings   |          |                                       |
| maximumBlockSize            | 2500     | The maximum number of stream          |
|                             |          | writes to process in one block.       |
| maximumQueueSize            | 250000   | The maximum number of stream          |
|                             |          | entries to queue (will be rejected    |
|                             |          | after that)                           |

| numberOfProcessingThreads     5     The number of processing threads<br>(cannot change for Need]).       scanRate     5     The buffer status is checked at the<br>specified rate value in milliseconds.       sizeThreshold     1000     Maximum number of items to<br>accumulate before flushing the<br>stream buffer.       Value Stream Processor Settings     Xaximum number of value stream<br>writes to process in one block.       maximumQueueSize     500000     Maximum number of value stream<br>writes to process in one block.       maximumQueueSize     500000     Maximum number of value stream<br>entries to queue (will be rejected<br>after that).       maximumWaitTime     10000     Number of milliseconds the system<br>waits before flushing the value<br>stream buffer.       numberofProcessingThreads     5     The number of processing threads<br>(cannot change for Neo4j).       scanRate     5     The number of processing threads<br>(cannot change for Neo4j).       sizeThreshold     1000     Maximum number of items to<br>accumulate before flushing the<br>value stream buffer.       NeoPersistenceProviderPackage     25000     The maximum number of stream<br>writes to process in one block.       maximumBlockSize     25000     The maximum number of stream<br>writes to process in one block.       maximumBlockSize     25000     The maximum number of stream<br>writes to process in one block.       maximumWaitTime     1000     The maximum number of stream<br>writes to process in one block.       maximumWaitTime                                                       | maximumWaitTime                       | 10000                         | Number of milliseconds the system       |
|----------------------------------------------------------------------------------------------------|---------------------------------------|-------------------------------|-----------------------------------------|
| number Of Processing Threads5The number of processing threads<br>(cannot change for Neo4]).scanRate5The buffer status is checked at the<br>specified rate value in milliseconds.sizeThreshold1000Maximum number of items to<br>accumulate before flushing the<br>stream buffer.Value Stream Processor Settings2500Maximum number of value stream<br>writes to process in one block.maximumBlockSize2500Maximum number of value stream<br>entries to queue (will be rejected<br>after that).maximumWaitTime10000Number of milliseconds the system<br>waits before flushing the value<br>stream buffer.numberofProcessingThreads5The number of processing threads<br>(cannot change for Neo4j).sizeThreshold1000Mumber of processing threads<br>(cannot change for Neo4j).sizeThreshold1000Maximum number of tems to<br>accumulate before flushing the value<br>stream buffer.sizeThreshold1000Maximum number of tems to<br>accumulate before flushing the<br>value stream buffer.sizeThreshold1000Maximum number of stream<br>writes to process in one block.maximumBlockSize2500The maximum number of stream<br>writes to queue (will be rejected<br>after that).maximumBlockSize2500The maximum number of stream<br>writes to queue (will be rejected<br>after that).maximumBlockSize2500The maximum number of stream<br>writes to queue (will be rejected<br>after that).maximumBlockSize25000The maximum number of stream<br>writes to queue (will be rejected<br>after that).maximumBlockSize25000Th                                                                                                    |                                       |                               | waits before flushing the stream        |
| numberOfProcessingThreads5The number of processing threads<br>(cannot change for Neo4j).scanRate5The buffer status is checked at the<br>specified rate value in milliseconds.sizeThreshold1000Maximum number of items to<br>accumulate before flushing the<br>stream buffer.Value Stream Processor Settings2500Maximum number of value stream<br>writes to process in one block.maximumBlockSize2500Maximum number of value stream<br>entries to queue (will be rejected<br>after that).maximumWaitTime10000Number of milliseconds the system<br>waits before flushing the value<br>stream buffer.numberofProcessingThreads5The number of processing threads<br>(cannot change for Neo4]).scanRate5The number of flushing the value<br>stream buffer.sizeThreshold1000Maximum number of items to<br>accumulate before flushing the value<br>stream buffer.numberofProcessingThreads5The number of processing threads<br>(cannot change for Neo4]).scanRate5The number of flushing the value<br>stream buffer.sizeThreshold1000Maximum number of stream<br>entries ection should be ignored.StreamProcessorSettings2500The maximum number of stream<br>entries to queue (will be rejected<br>after that).maximumQueueSize2500The maximum number of stream<br>entries to queue (will be rejected<br>after that).maximumQueueSize2500The maximum number of stream<br>entries to queue (will be rejected<br>after that).maximumQueueSize25000The maximum number of stream<br>entries to queue (will be reject                                                                                                    |                                       |                               | buffer.                                 |
| cannot change for Neo4j).scanRate5The buffer status is checked at the<br>specified rate value in milliseconds.sizeThreshold1000Maximum number of items to<br>accumulate before flushing the<br>stream buffer.Value Stream Processor SettingsMaximum number of value stream<br>writes to process in one block.maximumQueueSize500000Maximum number of value stream<br>entries to queue (will be rejected<br>after that).maximumWaitTime10000Number of milliseconds the system<br>waits before flushing the value<br>stream buffer.numberofProcessingThreads5The number of processing threads<br>(cannot change for Neo4j).scanRate5The rate (in milliseconds) before<br>flushing the stream buffer.sizeThreshold1000Maximum number of items to<br>accumulate before flushing the<br>value stream buffer.NeoPersistenceProviderPackage2500The number of processing threads<br>(cannot change for Neo4j).StreamProcessorSettings2500The maximum number of stream<br>writes to process in one block.maximumBlockSize2500The maximum number of stream<br>writes to process in one block.maximumBlockSize2500The maximum number of stream<br>writes to process in one block.maximumWaitTime10000The maximum number of stream<br>writes to process in one block.maximumWaitTime1000The maximum number of stream<br>writes to process in one block.maximumWaitTime1000The maximum number of stream<br>writes to process in one block.maximumWaitTime1000The maximum number of stream<br>writes to process i                                                                                                    | numberOfProcessingThreads             | 5                             | The number of processing threads        |
| scanRate5The buffer status is checked at the<br>specified rate value in milliseconds.sizeThreshold1000Maximum number of items to<br>accumulate before flushing the<br>stream buffer.Value Stream Processor Settings2500Maximum number of value stream<br>writes to process in one block.maximumQueueSize2500Maximum number of value stream<br>entries to queue (will be rejected<br>after that).maximumWaitTime10000Number of milliseconds the system<br>waits before flushing the value<br>stream buffer.numberofProcessingThreads5The number of processing threads<br>(cannot change for Neo4j).scanRate5The rate (in milliseconds) before<br>flushing the stream buffer.sizeThreshold1000Maximum number of items to<br>accumulate before flushing the<br>stream buffer.sizeThreshold1000Maximum number of items to<br>accumulate before flushing the<br>stream buffer.sizeThreshold1000Maximum number of items to<br>accumulate before flushing the<br>value stream buffer.streamProcessorSettings2500The rate (in milliseconds) before<br>flushing the<br>value stream buffer.maximumQueueSize2500The maximum number of stream<br>writes to process in one block.maximumWaitTime10000The maximum number of stream<br>entries to queue (will be rejected<br>after that).maximumWaitTime10000The maximum number of stream<br>entries to queue (will be rejected<br>after that).maximumWaitTime10000The maximum number of stream<br>entries to queue (will be rejected<br>after that).maximumWaitTime10000                                                                                                    |                                       |                               | (cannot change for Neo4j).              |
| sizeThreshold1000Maximum number of items to<br>accumulate before flushing the<br>stream buffer.Value Stream Processor Settings2500Maximum number of value stream<br>writes to process in one block.maximumQueueSize500000Maximum number of value stream<br>entries to queue (will be rejected<br>after that).maximumWaitTime10000Number of milliseconds the system<br>waits before flushing the value<br>stream buffer.numberofProcessingThreads5The number of processing threads<br>(cannot change for Neo4j).sizeThreshold1000Maximum number of items to<br>accumulate before flushing the<br>value stream buffer.NeoPersistenceProviderPackage<br>Contains Neo4j-specific Persistence Provider settings. If Neo is not the Persistence Provider, then this<br>entires section should be ignored.2500StreamProcessorSettings2500The maximum number of stream<br>writes to process in one block.maximumQueueSize2500The maximum number of stream<br>entries to queue (will be rejected<br>after that).maximumQueueSize2500The maximum number of stream<br>entries to queue (will be rejected<br>after that).maximumQueueSize25000The maximum number of stream<br>entries to queue (will be rejected<br>after that).maximumWaitTime10000The maximum number of stream<br>entries to queue (will be rejected<br>after that).maximumWaitTime10000The maximum number of stream<br>entries to queue (will be rejected<br>after that).maximumWaitTime10000The maximum number of stream<br>entries to queue (will be rejected<br>after that).maximumWaitTime10000 <td>scanRate</td> <td>5</td> <td>The buffer status is checked at the</td> | scanRate                              | 5                             | The buffer status is checked at the     |
| sizeThreshold 1000 Maximum number of items to<br>accumulate before flushing the<br>stream buffer.<br>Value Stream Processor Settings 2500 Maximum number of value stream<br>writes to process in one block.<br>maximumQueueSize 500000 Maximum number of value stream<br>entries to queue (will be rejected<br>after that).<br>maximumWaitTime 10000 Number of milliseconds the system<br>waits before flushing the value<br>stream buffer.<br>numberofProcessingThreads 5 The number of processing threads<br>(cannot change for Neo4j).<br>scanRate 5 The rate (in milliseconds) before<br>flushing the stream buffer.<br>sizeThreshold 1000 Maximum number of items to<br>accumulate before flushing the<br>value stream buffer.<br>SteramProcessorSettings<br>maximumBlockSize 2500 Maximum number of stream<br>entries to queue (will be rejected<br>after that).<br>maximumBlockSize 2500 The rate (in milliseconds) before<br>flushing the stream buffer.<br>StreamProcessorSettings<br>maximumBlockSize 2500 The maximum number of stream<br>entries to queue (will be rejected<br>after that).<br>maximumWaitTime 1000 The maximum number of stream<br>entries to queue (will be rejected<br>after that).<br>maximumWaitTime 1000 The maximum number of stream<br>entries to queue (will be rejected<br>after that).<br>maximumWaitTime 1000 The maximum number of stream<br>entries to queue (will be rejected<br>after that).<br>maximumWaitTime 1000 The maximum number of stream<br>entries to queue (will be rejected<br>after that).                                                                                  |                                       |                               | specified rate value in milliseconds.   |
| accumulate before flushing the stream buffer.         Value Stream Processor Settings         maximumBlockSize       2500         maximumQueueSize       500000         Maximum number of value stream writes to process in one block.         maximumWaitTime       10000         number of flushing the value stream buffer.         numberofProcessingThreads       5         scanRate       5         sizeThreshold       1000         Maximum number of items to accumulate before flushing the value stream buffer.         Number of milliseconds the system waits before flushing the value stream buffer.         numberofProcessingThreads       5         sizeThreshold       1000         Maximum number of items to accumulate before flushing the value stream buffer.         NeoPersistenceProviderPackage       Contains Neo4j-specific Persistence Provider settings. If Neo is not the Persistence Provider, then this entire section should be ignored.         StreamProcessorSettings       2500         maximumQueueSize       2500         inter that).         maximumQueueSize       2500         scanRate       5         inter that).         maximumQueueSize       25000         The maximum number of stream entries to queue (will be rejected after that).         maximumWaitTi                                                                                                    | sizeThreshold                         | 1000                          | Maximum number of items to              |
| Value Stream Processor SettingsmaximumBlockSize2500Maximum number of value stream<br>writes to process in one block.maximumQueueSize500000Maximum number of value stream<br>entries to queue (will be rejected<br>after that).maximumWaitTime10000Number of milliseconds the system<br>waits before flushing the value<br>stream buffer.numberofProcessingThreads5The number of processing threads<br>(cannot change for Neodj).scanRate5The rate (in milliseconds) before<br>flushing the stream buffer.sizeThreshold1000Maximum number of items to<br>accumulate before flushing the<br>value stream buffer.NeoPersistenceProviderPackage2500The maximum number of stream<br>writes to process in one block.MaximumBlockSize2500The maximum number of stream<br>entries to queue (will be rejected<br>after that).maximumWaitTime10000The maximum number of stream<br>writes to process in one block.maximumBlockSize25000The maximum number of stream<br>entries to queue (will be rejected<br>after that).maximumWaitTime10000The maximum wait time (in<br>milliseconds) before flushing stream<br>buffer.scanRate5The rate (in milliseconds) at which<br>to check the buffer status.sizeThreshold1000The maximum wait time (in<br>milliseconds) before flushing stream<br>buffer.                                                                                                    |                                       |                               | accumulate before flushing the          |
| Value Stream Processor Settings           maximumBlockSize         2500         Maximum number of value stream<br>writes to process in one block.           maximumQueueSize         500000         Maximum number of value stream<br>entries to queue (will be rejected<br>after that).           maximumWaitTime         10000         Number of milliseconds the system<br>waits before flushing the value<br>stream buffer.           numberofProcessingThreads         5         The number of processing threads<br>(cannot change for Neo4j).           scanRate         5         The rate (in milliseconds) before<br>flushing the stream buffer.           sizeThreshold         1000         Maximum number of flushing the<br>value stream buffer.           NeoPersistenceProviderPackage         2         Maximum number of stream<br>writes to process in one block.           maximumBlockSize         2500         The maximum number of stream<br>entries to queue (will be rejected<br>after that).           maximumQueueSize         25000         The maximum number of stream<br>entries to queue (will be rejected<br>after that).           maximumWaitTime         10000         The maximum wait time (in<br>milliseconds) before flushing stream<br>buffer.           scanRate         5         The rate (in milliseconds) at which<br>to check the buffer status.                                                                                                    |                                       |                               | stream buffer.                          |
| maximumBlockSize2500Maximum number of value stream<br>writes to process in one block.maximumQueueSize500000Maximum number of value stream<br>entries to queue (will be rejected<br>after that).maximumWaitTime10000Number of milliseconds the system<br>waits before flushing the value<br>stream buffer.numberofProcessingThreads5The number of processing threads<br>(cannot change for Neo4j).scanRate5The rate (in milliseconds) before<br>flushing the stream buffer.sizeThreshold1000Maximum number of items to<br>accumulate before flushing the<br>value stream buffer.NeoPersistenceProviderPackage<br>Contains Neo4j-specific Persistence Provider settings. If Neo is not the Persistence Provider, then this<br>entries section should be ignored.StreamProcessorSettings25000The maximum number of stream<br>writes to process in one block.maximumQueueSize25000The maximum number of stream<br>entries to queue (will be rejected<br>after that).maximumWaitTime10000The maximum number of stream<br>entries to queue (will be rejected<br>after that).maximumQueueSize25000The maximum number of stream<br>entries to queue (will be rejected<br>after that).maximumWaitTime10000The maximum wait time (in<br>milliseconds) before flushing stream<br>buffer.scanRate5The rate (in milliseconds) at which<br>to check the buffer status.sizeThreshold1000The maximum wait time (in<br>milliseconds) at which<br>to check the buffer status.                                                                                                    | Value Stream Processor Settings       |                               | -                                       |
| maximumBlockSize2500Maximum number of value stream<br>writes to process in one block.maximumQueueSize500000Maximum number of value stream<br>entries to queue (will be rejected<br>after that).maximumWaitTime10000Number of milliseconds the system<br>waits before flushing the value<br>stream buffer.numberofProcessingThreads5The number of processing threads<br>(cannot change for Neo4j).scanRate5The rate (in milliseconds) before<br>flushing the stream buffer.sizeThreshold1000Maximum number of items to<br>accumulate before flushing the<br>value stream buffer.NeoPersistenceProviderPackage<br>Contains Neo4j-specific Persistence Provider settings. If Neo is not the Persistence Provider, then this<br>entries section should be ignored.StreamProcessorSettings25000The maximum number of stream<br>writes to process in one block.maximumQueueSize25000The maximum number of stream<br>entries to queue (will be rejected<br>after that).maximumQueueSize25000The maximum number of stream<br>writes to process in one block.maximumQueueSize25000The maximum wait time (in<br>milliseconds) before flushing stream<br>buffer.scanRate5The rate (in milliseconds) at which<br>to check the buffer status.sizeThreshold1000The maximum wait time (in<br>milliseconds) before flushing stream<br>buffer.                                                                                                    |                                       |                               |                                         |
| maximumQueueSize500000Maximum number of value stream<br>entries to queue (will be rejected<br>after that).maximumWaitTime10000Number of milliseconds the system<br>waits before flushing the value<br>stream buffer.numberofProcessingThreads5The number of processing threads<br>(cannot change for Neo4j).scanRate5The rate (in milliseconds) before<br>flushing the stream buffer.sizeThreshold1000Maximum number of items to<br>accumulate before flushing the<br>value stream buffer.maximumBlockSize2500The maximum number of stream<br>writes to process in one block.maximumQueueSize250000The maximum number of stream<br>entries to queue (will be rejected<br>after that).maximumWaitTime1000The maximum number of stream<br>writes to process in one block.maximumQueueSize250000The maximum number of stream<br>entries to queue (will be rejected<br>after that).maximumWaitTime10000The maximum number of stream<br>entries to queue (will be rejected<br>after that).maximumWaitTime10000The maximum number of stream<br>entries to queue (will be rejected<br>after that).maximumWaitTime10000The maximum number of stream<br>entries to queue (will be rejected<br>after that).sizeThreshold1000The maximum number of stream<br>entries to queue (will be rejected<br>after that).maximumQueueSize10000The maximum number of stream<br>entries to queue (will be rejected<br>after that).maximumWaitTime10000The maximum number of items to<br>accumulate before flushing stream<br>buffer.                                                                                                    | maximumBlockSize                      | 2500                          | Maximum number of value stream          |
| maximumQueueSize50000Maximum number of value stream<br>entries to queue (will be rejected<br>after that).maximumWaitTime10000Number of milliseconds the system<br>waits before flushing the value<br>stream buffer.numberofProcessingThreads5The number of processing threads<br>(cannot change for Neo4j).scanRate5The rate (in milliseconds) before<br>flushing the stream buffer.sizeThreshold1000Maximum number of items to<br>accumulate before flushing the<br>value stream buffer.NeoPersistenceProviderPackage<br>Contains Neo4j-specific Persistence Provider settings. If Neo is not the Persistence Provider, then this<br>entire section should be ignored.StreamProcessorSettings2500The maximum number of stream<br>writes to process in one block.maximumQueueSize250000The maximum number of stream<br>entries to queue (will be rejected<br>after that).maximumWaitTime10000The maximum wait time (in<br>milliseconds) before flushing stream<br>buffer.scanRate5The rate (in milliseconds) at which<br>to check the buffer status.sizeThreshold1000The maximum number of items to<br>accumulate before flushing stream<br>buffer.                                                                                                    |                                       |                               | writes to process in one block.         |
| entries to queue (will be rejected<br>after that).maximumWaitTime10000Number of milliseconds the system<br>waits before flushing the value<br>stream buffer.numberofProcessingThreads5The number of processing threads<br>(cannot change for Neo4j).scanRate5The rate (in milliseconds) before<br>flushing the stream buffer.sizeThreshold1000Maximum number of items to<br>accumulate before flushing the<br>value stream buffer.NeoPersistenceProviderPackage<br>Contains Neo4j-specific Persistence Provider settings. If Neo is not the Persistence Provider, then this<br>entire section should be ignored.StreamProcessorSettings2500The maximum number of stream<br>writes to process in one block.maximumQueueSize25000The maximum number of stream<br>entries to queue (will be rejected<br>after that).maximumWaitTime10000The maximum wait time (in<br>milliseconds) before flushing stream<br>buffer.scanRate5The rate (in milliseconds) at which<br>to check the buffer status.sizeThreshold1000The maximum number of items to<br>accumulate before flushing stream<br>buffer.                                                                                                    | maximumQueueSize                      | 500000                        | Maximum number of value stream          |
| after that).maximumWaitTime10000Number of milliseconds the system<br>waits before flushing the value<br>stream buffer.numberofProcessingThreads5The number of processing threads<br>(cannot change for Neo4j).scanRate5The rate (in milliseconds) before<br>flushing the stream buffer.sizeThreshold1000Maximum number of items to<br>accumulate before flushing the<br>value stream buffer.NeoPersistenceProviderPackageVeream buffer.Contains Neo4j-specific Persistence Provider settings. If Neo is not the Persistence Provider, then this<br>entire section should be ignored.StreamProcessorSettings2500maximumBlockSize25000maximumQueueSize25000ImaximumQueueSize10000ScanRate10000maximumWaitTime10000ImaximumWaitTime10000ImaximumWaitTime10000ImaximumWaitTime10000ImaximumWaitTime10000ImaximumWaitTime10000ImaximumWaitTime1000ImaximumWaitTime1000ImaximumWaitTime1000Imaximum number of items to<br>accumulate before flushing stream<br>buffer.sizeThreshold1000Imaximum number of items to<br>accumulate before flushing stream<br>buffer.                                                                                                    |                                       |                               | entries to queue (will be rejected      |
| maximumWaitTime10000Number of milliseconds the system<br>waits before flushing the value<br>stream buffer.numberofProcessingThreads5The number of processing threads<br>(cannot change for Neo4j).scanRate5The rate (in milliseconds) before<br>flushing the stream buffer.sizeThreshold1000Maximum number of items to<br>accumulate before flushing the<br>value stream buffer.NeoPersistenceProviderPackage<br>Contains Neo4j-specific Persistence Provider settings. If Neo is not the Persistence Provider, then this<br>entire section should be ignored.StreamProcessorSettings2500The maximum number of stream<br>writes to process in one block.maximumQueueSize250000The maximum number of stream<br>entries to queue (will be rejected<br>after that).maximumWaitTime10000The maximum number of stream<br>entries to queue (will be rejected<br>after that).sizeThreshold1000The maximum number of stream<br>entries to queue (will be rejected<br>after that).sizeThreshold1000The maximum number of flushing stream<br>buffer.                                                                                                    |                                       |                               | after that).                            |
| waits before flushing the value<br>stream buffer.numberofProcessingThreads5ScanRate5ScanRate5SizeThreshold1000Maximum number of items to<br>accumulate before flushing the<br>value stream buffer.NeoPersistenceProviderPackage<br>Contains Neo4j-specific Persistence Provider settings. If Neo is not the Persistence Provider, then this<br>entire section should be ignored.StreamProcessorSettings2500The maximum number of stream<br>writes to process in one block.maximumQueueSize25000The maximum wait time (in<br>milliseconds) before flushing stream<br>buffer.scanRate5StreamProcessorSettingsmaximumQueueSize250000The maximum number of stream<br>entries to queue (will be rejected<br>after that).maximumWaitTime10000The maximum wait time (in<br>milliseconds) before flushing stream<br>buffer.scanRate5The rate (in milliseconds) at which<br>to check the buffer status.sizeThreshold1000                                                                                                    | maximumWaitTime                       | 10000                         | Number of milliseconds the system       |
| number of Processing Threads5The number of processing threads<br>(cannot change for Neo4j).scanRate5The rate (in milliseconds) before<br>flushing the stream buffer.sizeThreshold1000Maximum number of items to<br>accumulate before flushing the<br>value stream buffer.NeoPersistenceProviderPackageVersee Provider settings. If Neo is not the Persistence Provider, then this<br>entire section should be ignored.StreamProcessorSettings2500The maximum number of stream<br>writes to process in one block.maximumQueueSize250000The maximum number of stream<br>entries to queue (will be rejected<br>after that).maximumWaitTime10000The maximum wait time (in<br>milliseconds) before flushing stream<br>buffer.scanRate5The rate (in milliseconds) at which<br>to check the buffer status.sizeThreshold1000The maximum number of items to<br>accumulate before flushing stream<br>buffer.                                                                                                    |                                       |                               | waits before flushing the value         |
| numberofProcessingThreads5The number of processing threads<br>(cannot change for Neo4j).scanRate5The rate (in milliseconds) before<br>flushing the stream buffer.sizeThreshold1000Maximum number of items to<br>accumulate before flushing the<br>value stream buffer.NeoPersistenceProviderPackage<br>Contains Neo4j-specific Persistence Provider settings. If Neo is not the Persistence Provider, then this<br>entire section should be ignored.StreamProcessorSettings<br>maximumBlockSize2500The maximum number of stream<br>writes to process in one block.maximumQueueSize250000The maximum number of stream<br>entries to queue (will be rejected<br>after that).maximumWaitTime10000The maximum wait time (in<br>milliseconds) before flushing stream<br>buffer.scanRate5The rate (in milliseconds) at which<br>to check the buffer status.sizeThreshold1000The maximum number of items to<br>accumulate before flushing stream<br>buffer.                                                                                                    |                                       |                               | stream buffer.                          |
| Internation of processing inicidationscanRate5ScanRate5SizeThreshold1000Maximum number of items to<br>accumulate before flushing the<br>value stream buffer.NeoPersistenceProviderPackage<br>Contains Neo4j-specific Persistence Provider settings. If Neo is not the Persistence Provider, then this<br>entire section should be ignored.StreamProcessorSettingsmaximumBlockSize2500The maximum number of stream<br>writes to process in one block.maximumQueueSize250000The maximum wait time (in<br>milliseconds) before flushing stream<br>buffer.scanRate5sizeThreshold1000The maximum wait time (in<br>milliseconds) before flushing stream<br>buffer.                                                                                                    | numberofProcessingThreads             | 5                             | The number of processing threads        |
| scanRate5The rate (in milliseconds) before<br>flushing the stream buffer.sizeThreshold1000Maximum number of items to<br>accumulate before flushing the<br>value stream buffer.NeoPersistenceProviderPackage<br>Contains Neo4j-specific Persistence Provider settings. If Neo is not the Persistence Provider, then this<br>entire section should be ignored.StreamProcessorSettings2500The maximum number of stream<br>writes to process in one block.maximumBlockSize25000The maximum number of stream<br>entries to queue (will be rejected<br>after that).maximumWaitTime10000The maximum wait time (in<br>milliseconds) before flushing stream<br>buffer.scanRate5The rate (in milliseconds) at which<br>to check the buffer status.sizeThreshold1000The maximum number of items to<br>accumulate before flushing stream<br>buffer.                                                                                                    |                                       |                               | (cannot change for Neo4i).              |
| sizeThreshold       1000       Maximum number of items to accumulate before flushing the value stream buffer.         NeoPersistenceProviderPackage       Contains Neo4j-specific Persistence Provider settings. If Neo is not the Persistence Provider, then this entire section should be ignored.         StreamProcessorSettings       2500       The maximum number of stream writes to process in one block.         maximumQueueSize       25000       The maximum number of stream entries to queue (will be rejected after that).         maximumWaitTime       10000       The maximum wait time (in milliseconds) before flushing stream buffer.         scanRate       5       The rate (in milliseconds) at which to check the buffer status.         sizeThreshold       1000       The maximum number of items to accumulate before flushing stream buffer.                                                                                                    | scanBate                              | 5                             | The rate (in milliseconds) before       |
| sizeThreshold1000Maximum number of items to<br>accumulate before flushing the<br>value stream buffer.NeoPersistenceProviderPackage<br>Contains Neo4j-specific Persistence Provider settings. If Neo is not the Persistence Provider, then this<br>entire section should be ignored.StreamProcessorSettings2500The maximum number of stream<br>writes to process in one block.maximumQueueSize250000The maximum number of stream<br>entries to queue (will be rejected<br>after that).maximumWaitTime10000The maximum wait time (in<br>milliseconds) before flushing stream<br>buffer.scanRate5The rate (in milliseconds) at which<br>to check the buffer status.sizeThreshold1000The maximum number of items to<br>accumulate before flushing stream<br>buffer                                                                                                    |                                       |                               | flushing the stream huffer              |
| Size Threshold       1000       Maximum number of items to accumulate before flushing the value stream buffer.         NeoPersistenceProviderPackage       Contains Neo4j-specific Persistence Provider settings. If Neo is not the Persistence Provider, then this entire section should be ignored.         StreamProcessorSettings       StreamProcessorSettings         maximumBlockSize       2500       The maximum number of stream writes to process in one block.         maximumQueueSize       250000       The maximum number of stream entries to queue (will be rejected after that).         maximumWaitTime       10000       The maximum wait time (in milliseconds) before flushing stream buffer.         scanRate       5       The rate (in milliseconds) at which to check the buffer status.         sizeThreshold       1000       The maximum number of items to accumulate before flushing stream buffer.                                                                                                    | sizeThreshold                         | 1000                          | Maximum number of items to              |
| Decentionate before maxing the<br>value stream buffer.NeoPersistenceProviderPackage<br>Contains Neo4j-specific Persistence Provider settings. If Neo is not the Persistence Provider, then this<br>entire section should be ignored.StreamProcessorSettingsmaximumBlockSize2500The maximum number of stream<br>writes to process in one block.maximumQueueSize250000The maximum number of stream<br>entries to queue (will be rejected<br>after that).maximumWaitTime10000The maximum wait time (in<br>milliseconds) before flushing stream<br>buffer.scanRate5The rate (in milliseconds) at which<br>to check the buffer status.sizeThreshold1000The maximum number of items to<br>accumulate before flushing stream<br>buffer                                                                                                    |                                       | 1000                          | accumulate before flushing the          |
| NeoPersistenceProviderPackage       Volde Stream bullet:         Contains Neo4j-specific Persistence Provider settings. If Neo is not the Persistence Provider, then this entire section should be ignored.         StreamProcessorSettings       The maximum number of stream writes to process in one block.         maximumQueueSize       25000       The maximum number of stream entries to queue (will be rejected after that).         maximumWaitTime       10000       The maximum wait time (in milliseconds) before flushing stream buffer.         scanRate       5       The rate (in milliseconds) at which to check the buffer status.         sizeThreshold       1000       The maximum number of items to accumulate before flushing stream buffer.                                                                                                    |                                       |                               | value stream huffer                     |
| Contains Neo4j-specific Persistence Provider settings. If Neo is not the Persistence Provider, then this<br>entire section should be ignored.StreamProcessorSettingsThe maximum number of stream<br>writes to process in one block.maximumQueueSize25000The maximum number of stream<br>entries to queue (will be rejected<br>after that).maximumWaitTime10000The maximum wait time (in<br>milliseconds) before flushing stream<br>buffer.scanRate5The rate (in milliseconds) at which<br>to check the buffer status.sizeThreshold1000The maximum number of items to<br>accumulate before flushing stream<br>buffer.                                                                                                    | NeoPersistenceProviderPackage         |                               |                                         |
| Section should be ignored.         StreamProcessorSettings         maximumBlockSize       2500       The maximum number of stream writes to process in one block.         maximumQueueSize       250000       The maximum number of stream entries to queue (will be rejected after that).         maximumWaitTime       10000       The maximum wait time (in milliseconds) before flushing stream buffer.         scanRate       5       The rate (in milliseconds) at which to check the buffer status.         sizeThreshold       1000       The maximum number of items to accumulate before flushing stream buffer.                                                                                                    | Contains Neo4i-specific Persistence P | Provider settings If Neo is i | not the Persistence Provider, then this |
| StreamProcessorSettings         maximumBlockSize       2500       The maximum number of stream writes to process in one block.         maximumQueueSize       250000       The maximum number of stream entries to queue (will be rejected after that).         maximumWaitTime       10000       The maximum wait time (in milliseconds) before flushing stream buffer.         scanRate       5       The rate (in milliseconds) at which to check the buffer status.         sizeThreshold       1000       The maximum number of items to accumulate before flushing stream buffer.                                                                                                    | entire section should be ignored.     |                               |                                         |
| maximumBlockSize2500The maximum number of stream<br>writes to process in one block.maximumQueueSize250000The maximum number of stream<br>entries to queue (will be rejected<br>after that).maximumWaitTime10000The maximum wait time (in<br>milliseconds) before flushing stream<br>buffer.scanRate5The rate (in milliseconds) at which<br>to check the buffer status.sizeThreshold1000The maximum number of items to<br>accumulate before flushing stream<br>buffer.                                                                                                    | StreamProcessorSettings               |                               |                                         |
| International processing2500International number of stream<br>writes to process in one block.maximumQueueSize250000The maximum number of stream<br>entries to queue (will be rejected<br>after that).maximumWaitTime10000The maximum wait time (in<br>milliseconds) before flushing stream<br>buffer.scanRate5The rate (in milliseconds) at which<br>to check the buffer status.sizeThreshold1000The maximum number of items to<br>accumulate before flushing stream<br>buffer                                                                                                    | maximumBlockSize                      | 2500                          | The maximum number of stream            |
| maximumQueueSize250000The maximum number of stream<br>entries to queue (will be rejected<br>after that).maximumWaitTime10000The maximum wait time (in<br>milliseconds) before flushing stream<br>buffer.scanRate5The rate (in milliseconds) at which<br>to check the buffer status.sizeThreshold1000The maximum number of items to<br>accumulate before flushing stream<br>buffer.                                                                                                    | maximambioeksize                      | 2300                          | writes to process in one block          |
| maximum Queuesize       250000       mile maximum number of stream entries to queue (will be rejected after that).         maximum WaitTime       10000       The maximum wait time (in milliseconds) before flushing stream buffer.         scanRate       5       The rate (in milliseconds) at which to check the buffer status.         sizeThreshold       1000       The maximum number of items to accumulate before flushing stream buffer.                                                                                                    | maximumQueueSize                      | 250000                        | The maximum number of stream            |
| maximumWaitTime       10000       The maximum wait time (in milliseconds) before flushing stream buffer.         scanRate       5       The rate (in milliseconds) at which to check the buffer status.         sizeThreshold       1000       The maximum number of items to accumulate before flushing stream buffer.                                                                                                    | maximumQueuesize                      | 230000                        | antries to queue (will be rejected      |
| maximumWaitTime       10000       The maximum wait time (in milliseconds) before flushing stream buffer.         scanRate       5       The rate (in milliseconds) at which to check the buffer status.         sizeThreshold       1000       The maximum number of items to accumulate before flushing stream buffer.                                                                                                    |                                       |                               | after that)                             |
| Inaxinditival time       10000       The maxinditi wait time (in milliseconds) before flushing stream buffer.         scanRate       5       The rate (in milliseconds) at which to check the buffer status.         sizeThreshold       1000       The maximum number of items to accumulate before flushing stream buffer.                                                                                                    | mayimum\M/aitTima                     | 10000                         | The maximum wait time (in               |
| scanRate     5     The rate (in milliseconds) at which to check the buffer status.       sizeThreshold     1000     The maximum number of items to accumulate before flushing stream buffer.                                                                                                    | maximumwartime                        | 10000                         | milliceconde) before fluching streem    |
| scanRate 5 The rate (in milliseconds) at which<br>to check the buffer status.<br>sizeThreshold 1000 The maximum number of items to<br>accumulate before flushing stream<br>buffer                                                                                                    |                                       |                               | huffer                                  |
| sizeThreshold 1000 The maximum number of items to<br>accumulate before flushing stream<br>buffer                                                                                                    |                                       |                               | Duller.                                 |
| sizeThreshold 1000 The maximum number of items to<br>accumulate before flushing stream                                                                                                    | scankate                              | 5                             | The rate (in milliseconds) at which     |
| size i nresnoid 1000 The maximum number of items to<br>accumulate before flushing stream                                                                                                    |                                       | 1000                          | to check the buffer status.             |
| accumulate before flushing stream                                                                                                    | sizeIhreshold                         | 1000                          | The maximum number of items to          |
| huffer (                                                                                                    |                                       |                               | accumulate before flushing stream       |
| builet.                                                                                                    |                                       |                               | butter.                                 |
| ValueStreamProcessorSettings                                                                                                    | ValueStreamProcessorSettings          |                               |                                         |
| maximumBlockSize 2500 The maximum number of stream                                                                                                    | maximumBlockSize                      | 2500                          | The maximum number of stream            |
| writes to process in one block.                                                                                                    |                                       |                               | writes to process in one block.         |

| maximumQueueSize | 500000 | The maximum number of stream<br>entries to queue (will be rejected<br>after that). |
|------------------|--------|------------------------------------------------------------------------------------|
| maximumWaitTime  | 10000  | The maximum wait time (in milliseconds) before flushing the stream buffer.         |
| scanRate         | 5      | The rate (in milliseconds) at which to check the buffer status.                    |
| sizeThreshold    | 1000   | The maximum number of items to accumulate before flushing stream buffer.           |

#### Installing ThingWorx (Ubuntu)

1. Create /ThingworxStorage and /ThingworxBackupStorage directories:

\$ sudo mkdir /ThingworxStorage /ThingworxBackupStorage

2. Change owner and access permissions of /ThingworxStorage and /ThingworxBackupStorage:

```
$ sudo chown tomcat8:tomcat8 /ThingworxStorage
/ThingworxBackupStorage
$ sudo chmod 775 /ThingworxStorage /ThingworxBackupStorage
```

3. Unzip the ThingWorx zip archive and move to \$CATALINA HOME/webapps:

```
$ unzip Thingworx-Platform-7.1.0.latest.zip (or appropriate
version)
$ sudo mv Thingworx.war $CATALINA_HOME/webapps
$ sudo chown tomcat8:tomcat8
$CATALINA_HOME/webapps/Thingworx.war
$ sudo chmod 775 $CATALINA HOME/webapps/Thingworx.war
```

4. Start Tomcat to deploy the ThingWorx web application:

\$ sudo service tomcat8 start

NOTE: Use a strong password. The login information below is for the Administrator user only.

Username: Administrator Password: admin

# Installing and Configuring ThingWorx for the First Time: PostgreSQL on Red Hat Enterprise Linux (RHEL)

Oracle Java, and Apache Tomcat, and PostgreSQL must be installed prior to installing ThingWorx.

Installing Oracle Java and Apache Tomcat (RHEL)

1. Download the Java installer. Open a terminal and run:

wget --no-check-certificate -c --header "Cookie: oraclelicense=acceptsecurebackup-cookie" http://download.oracle.com/otn-pub/java/jdk/8u45b14/jdk-8u45-linux-x64.rpm

2. Run the Java installer:

sudo rpm -i jdk-8u45-linux-x64.rpm

3. Create the directory and move the JDK:

```
sudo mkdir -p /usr/lib/jvm
sudo mv /usr/java/jdk1.8.0_45/ /usr/lib/jvm/
```

4. Set the Java alternatives:

sudo alternatives --install /usr/bin/java java /usr/lib/jvm/jdk1.8.0\_60/bin/java 1 sudo alternatives --install /usr/bin/keytool keytool /usr/lib/jvm/jdk1.8.0\_45/bin/keytool 1

5. Change access permissions:

sudo chmod a+x /usr/bin/java sudo chmod a+x /usr/bin/keytool

6. Change Owner:

sudo chown -R root:root /usr/lib/jvm/jdk1.8.0\_45/

7. Configure master links:

sudo alternatives --config java
\* select the option that contains /usr/lib/jvm/jdk1.8.0\_45/bin/java
sudo In -s /usr/lib/jvm/jdk1.8.0\_45/bin/keytool /usr/bin/keytool
sudo alternatives --config keytool

8. Verify Java version:

java –version java version "1.8.0\_45" Java(TM) SE Runtime Environment (build 1.8.0\_45-b14) Java HotSpot(TM) 64-Bit Server VM (build 25.45-b02, mixed mode)

9. Install Tomcat. Download the Tomcat installer:

# wget https://archive.apache.org/dist/tomcat/tomcat-8/v8.0.33/bin/apache-tomcat-8.0.33.tar.gz

10. Extract the contents:

#### tar -xf apache-tomcat-8.0.33.tar.gz

11. Move Tomcat to /usr/share/tomcat8:

sudo mkdir -p /usr/share/tomcat8 sudo mv apache-tomcat-8.0.33 /usr/share/tomcat8/8.0.33

12. Change directory to /usr/share/tomcat8/8.0.33:

cd /usr/share/tomcat8/8.0.33

13. Add user and group to the system:

sudo groupadd -r tomcat8 sudo useradd -r -d /usr/share/tomcat8 -g tomcat8 -s /bin/false tomcat8

14. Change owner and access permissions of bin/lib/ and webapps/

sudo chown -Rh tomcat8:tomcat8 bin/ lib/ webapps/ sudo chmod 775 bin/ lib/ webapps/

15. Change owner and access permissions of conf/:

sudo chown -Rh root:tomcat8 conf/ sudo chmod 640 conf/\*

16. Change access permissions of logs/, temp/, and work/:

sudo chown -R tomcat8:adm logs/ temp/ work/ sudo chmod 750 logs/ temp/ work/

17. Create a bin/setenv.sh file and paste these contents:

#### sudo touch bin/setenv.sh

Open bin/setenv.sh in an editor (as root), paste the following and save:

```
# Java Options
export JAVA_OPTS="-Djava.awt.headless=true -
Djava.net.preferIPv4Stack=true -Dserver -Dd64 -
XX:+UseNUMA -XX:+UseConcMarkSweepGC -
Dfile.encoding=UTF-8"
export JRE HOME=/usr/lib/jvm/jdk1.8.0 45/jre
```

NOTE: For more information on these options and for additional options for hosted and/or public-facing environments, refer to the <u>Appendix: Tomcat Java</u> <u>Option Settings</u>.

18. Change owner and access permissions of bin/setenv.sh:

#### sudo chown tomcat8:tomcat8 bin/setenv.sh sudo chmod 775 bin/setenv.sh

19. Create self-signed certificate:

#### /usr/lib/jvm/jdk1.8.0\_45/jre/bin/keytool -genkey -alias tomcat8 -keyalg RSA

Follow the instructions to complete the certificate creation process. Set the keystore password to **changeit** Set the tomcat8 user password to the same as the keystore password

sudo cp ~/.keystore /usr/share/tomcat8/8.0.33/conf/ sudo chown root:tomcat8 /usr/share/tomcat8/8.0.33/conf/.keystore sudo chmod 640 /usr/share/tomcat8/8.0.33/conf/.keystore

20. Uncomment the Manager element in context.xml to prevent sessions from persisting across restarts.

Open /usr/share/tomcat8/8.0.33/conf/context.xml in a text editor (as root)
and remove the '<!-' before '<Manager pathname="" />' and the
'-->' after

21. Save the file.

22. Modify the shutdown string and protocol used by the SSL Connector in server.xml:

Open /usr/share/tomcat8/8.0.33/conf/server.xml in a text editor (as root)

```
Change '<Server port="8005" shutdown="SHUTDOWN">' to
'<Server port="8005" shutdown="TH!nGW0rX ">'
```

Comment out or remove this section:

```
` <Connector port="8080" protocol="HTTP/1.1"
connectionTimeout="20000" redirectPort="8443" />'
```

Paste in this section directly below:

```
<Connector port="443"
protocol="org.apache.coyote.http11.Http11NioProto
col"
maxThreads="150" SSLEnabled="true" scheme="https"
secure="true"
   keystoreFile="${user.home}/8.0.33/conf/.keysto
   re" keystorePass="changeit" clientAuth="false"
   sslProtocol="TLS" />
```

- 23. Save the file.
- 24. Define an Apache Manager user in tomcat-users.xml:

Open /usr/share/tomcat8/8.0.33/conf/tomcat-users.xml in a text editor (as root)

Just above the final line (</tomcat-users>) add the following line:

```
<user username="tomcat" password="tomcat"
roles="manager,manager-gui"/>
```

25. Save the file.

NOTE: The roles included are for ease of testing and can be removed if security is a concern.

26. Set up Tomcat as a service to start on boot. First, build JSVC:

sudo yum install gcc sudo rm /usr/java/latest sudo ln -s /usr/lib/jvm/jdk1.8.0\_45 /usr/java/latest cd /usr/share/tomcat8/8.0.33/bin/ sudo tar xvfz commons-daemon-native.tar.gz cd commons-daemon-\*-native-src/unix sudo ./configure --with-java=/usr/java/latest sudo make sudo cp jsvc ../..

27. Create the Tomcat service file:

sudo touch /usr/lib/systemd/system/tomcat.service

Open **/usr/lib/systemd/system/tomcat.service** in a text editor (as root) and paste in the following:

```
[Unit]
  Description=Apache Tomcat Web Application Container
  After=network.target
  [Service]
  Type=forking
  PIDFile=/var/run/tomcat.pid
  Environment=CATALINA PID=/var/run/tomcat.pid
  Environment=JAVA HOME=/usr/lib/jvm/jdk1.8.0 45
  Environment=CATALINA HOME=/usr/share/tomcat8/8.0.33
  Environment=CATALINA BASE=/usr/share/tomcat8/8.0.33
  Environment=CATALINA OPTS=
  ExecStart=/usr/share/tomcat8/8.0.33/bin/jsvc \
                   -Dcatalina.home=${CATALINA HOME} \
                   -Dcatalina.base=${CATALINA BASE} \
                   -cp ${CATALINA HOME}/bin/commons-
daemon.jar:${CATALINA HOME}/bin/bootstrap.jar:${CATALINA
HOME } / bin / tomcat-juli.jar \
                   -user tomcat8 \
                   -java-home ${JAVA HOME} \
                   -pidfile /var/run/tomcat.pid \
                   -errfile
                   ${CATALINA HOME}/logs/catalina.out \
                   -outfile
                   ${CATALINA HOME}/logs/catalina.out \
                   $CATALINA OPTS \
                   org.apache.catalina.startup.Bootstrap
  ExecStop=/usr/share/tomcat8/8.0.33/bin/jsvc \
                   -pidfile /var/run/tomcat.pid \
```

```
-stop \
org.apache.catalina.startup.Bootstrap
```

```
[Install]
WantedBy=multi-user.target
```

28. Set Tomcat to run on system start up:

#### sudo systemctl enable tomcat.service

Note: This will allow the user to control the Tomcat service with the following commands:

systemctl start tomcat systemctl stop tomcat systemctl restart tomcat systemctl status tomcat

29. Use the firewall to redirect port 80 to the secure Tomcat port:

sudo firewall-cmd --zone=public --add-forwardport=port=80:proto=tcp:toport=443 -permanent sudo firewall-cmd -reload

30. Start the Tomcat service and test:

#### sudo systemctl start tomcat

You should now be able to connect to the Tomcat server by entering **https://localhost** in a browser.

#### Installing and Configuring PostgreSQL (RHEL)

The instructions provided below are intended for the PostgreSQL administrator (not the DB host servers).

NOTE: If you are including the HA layer to your implementation, refer to the <u>ThingWorx High Availability</u> <u>Administrator's Guide.</u>

This section includes the following:

- Installing PostgreSQL
- Creating a new user role in PostgreSQL
- Configuring and executing the PostgreSQL database script (thingworxPostgresDBSetup.bat)

- Configuring and executing the model/data provider schema script (thingworxPostgresSchemaSetup.bat)
- Configuring platform-settings.json

#### Installing PostgreSQL and Creating a New User Role in PostgreSQL (RHEL)

1. Add the PostgreSQL repository to Yum and install:

rpm -Uvh http://yum.postgresql.org/9.4/redhat/rhel-7-x86\_64/pgdg-redhat94-9.4-1.noarch.rpm sudo yum install postgresql94 postgresql94-server postgresql94-contrib

2. Install PgAdmin III:

#### sudo yum install pgadmin3

3. Initialize and launch the database:

#### sudo /usr/pgsql-9.4/bin/postgresql94-setup initdb

4. Set the PostgreSQL service to start on boot:

sudo chkconfig postgresql-9.4 on sudo service postgresql-9.4 start

5. Set up password for the postgres user: sudo passwd postgres

Enter the password for the postgres user Take note of this password.

6. Set up postgres user in psql:

#### sudo -u postgres psql -c "ALTER ROLE postgres WITH password 'password'"

The password should be the same as in the step above.

7. Configure pgadmin3.

#### sudo pgadmin3

- \* In the pgAdminIII GUI, click on file->Open postgresql.conf
- \* Open /var/lib/pgsql/9.4/data/postgresql.conf
- \* Put a check next to listen addresses and port
   -The default settings of "localhost" and "5432" are usually sufficient.
- \* Save and close.
- \* Click on file->Open pg\_hba.conf
- \* Open /var/lib/pgsql/9.4/data/pg\_hba.conf
- \* Double-click on the line with address 127.0.0.1/32
- \* Set Method to md5
- \* Double-click on the line with address 1/128
- \* Set Method to md5
- \* Click OK
- \* Save and exit
- \* Close pgadmin3
- 8. Restart the PostgreSQL service:

#### sudo service postgresql-9.4 restart

9. Set up pgadmin3 to connect to the database.

#### sudo pgadmin3

Click the plug Add a connection to a server in the top left corner.

```
Fill out the following:
Name: PostgreSQL 9.4
Host: localhost
Port: 5432
Service: <blank>
Maintenance DB: postgres
Username: postgres
Password: <password as set in step above>
Store password: Checked
Group: ServersLocalhost
```

#### Click OK

10. Create a new user role (in this example, it is twadmin):

Right click **PostgreSQL9.4 (localhost:5432)**. Note: It may be possible to activate some extensions. Click **Databases** and select **postgres** in the main window. A dialog displays. Click **Fix it!** Select **NewObject>New Login Role**. On the **Properties** tab, in the **Role name** field, type **twadmin**. On the **Definition** tab, in the **Password** field, type password (must type twice).

- 11. Click **OK**.
- 12. Create the ThingworxPostgresqlStorage directory:

sudo mkdir /ThingworxPostgresqlStorage sudo chmod 775 /ThingworxPostgresqlStorage sudo chown postgres:postgres /ThingworxPostgresqlStorage/ sudo mkdir /ThingworxPlatform sudo chmod 775 /ThingworxPlatform sudo chown tomcat8:tomcat8 /ThingworxPlatform

13. Download the ThingWorx installer from the PTC downloads page: NOTE: The file used in this example is **ThingWorx-Platform-Postgres-6-6-2 (MED-61111-CD-066\_SP2\_ThingWorx-Platform-Postgres-6-6-2.zip)**.

mkdir ~/Thingworx cp MED-61111-CD-066\_SP2\_ThingWorx-Platform-Postgres-6-6-2.zip ~/Thingworx/ cd ~/Thingworx unzip MED-61111-CD-066\_SP2\_ThingWorx-Platform-Postgres-6-6-2.zip

14. Execute the PostgreSQL Database Script:

cd install sudo sh thingworxPostgresDBSetup.sh -a postgres -u twadmin -l /ThingworxPostgresqlStorage

15. Execute the Model/Data Provider Schema Script:

#### sh thingworxPostgresSchemaSetup.sh

NOTE: When prompted, use the password for twadmin that was previously set up.

16. Startup configuration of platform-settings.json:

sudo cp ~/Thingworx/platform-settings.json /ThingworxPlatform/

#### Installing ThingWorx (RHEL)

1. Create / ThingworxStorage and / ThingworxBackupStorage directories:

\$ sudo mkdir /ThingworxStorage /ThingworxBackupStorage

2. Change owner and access permissions of /ThingworxStorage and /ThingworxBackupStorage:

\$ sudo chown tomcat8:tomcat8 /ThingworxStorage/ThingworxBackupStorage \$ sudo chmod 775 /ThingworxStorage /ThingworxBackupStorage

3. Move Thingworx.war to Tomcat/webapps

sudo mv ~/Thingworx/Thingworx.war /usr/share/tomcat8/8.0.33/webapps/. sudo chown tomcat8:tomcat8 /usr/share/tomcat8/8.0.33/webapps/Thingworx.war udo chmod 775 /usr/share/tomcat8/8.0.33/webapps/Thingworx.war

4. Restart Tomcat to start ThingWorx:

sudo systemctl restart tomcat

5. Log into ThingWorx Composer:

In a browser, open https://localhost/Thingworx/Composer/index.html

NOTE: Use a strong password. The login information below is for the Administrator user only. User: **Administrator** Password: **admin** 

NOTE: If you are performing an in-place migration, the following step is not necessary.

1. Import extensions. In Compser, click Import/Export>Import.

NOTE: Obtain and import the latest versions of the extensions. If you are upgrading to a major version (for example, from 6.x to 7.0, you must import the 7.x versions of the extensions.)

Extensions are available in <u>PTC Software Downloads</u> and the <u>ThingWorx Marketplace</u>.

NOTE: For in-place migration from 6.5 to 7.0 for Neo4j with DataStax Enterprise (DSE), an additional Tomcat restart is required when you are installing the latest version of:

• DsePersistenceProvider\_ExtensionPackage.zip NOTE: This extension must be requested from Support. 2. For in-place migration from 6.5 to 7.0 for Neo4j/PostgreSQLwith DSE ONLY: Additional steps are required after importing the DsePersistenceProvider\_ExtensionPackage.zip extension.

NOTE: This extension must be requested from Support.

**Neo4j with DSE**: A "bulkInsertException" validation error may display when the extension is initially imported, but restarting Tomcat will clear the error. **PostgreSQL with DSE**: An import error will display when the extension is initially imported. Restart Tomcat and reimport the extension.

NOTE: If you are performing an in-place migration, the following step is not necessary.

3. Import entities and data. In Composer, click Import/Export>From ThingworxStorage.

# Appendix A: Tomcat Java Option Settings

#### Mandatory Settings

| Setting                           | Description                                                        |
|-----------------------------------|--------------------------------------------------------------------|
| -server                           | Explicitly tells the JVM to run in server mode. This is true by    |
|                                   | default when using 64-bit JDK, but it is best practice to declare  |
|                                   | it.                                                                |
| -d64                              | Explicitly tells the JVM to run in 64-bit mode. The current JVM    |
|                                   | automatically detects this, but it is best practice to declare it. |
| -XX:+UseNUMA                      | Tells the JVM to use the Non Uniform Memory Access                 |
|                                   | Architecture if possible.                                          |
| -XX:+UseConcMarkSweepGC           | Tells the JVM to use the Concurrent Mark Sweep garbage             |
|                                   | collector - this is recommended by Neo.                            |
| -Dfile.encoding=UTF-8             | Tells the JVM to use UTF-8 as the default character set so that    |
|                                   | non-Western alphabets are displayed correctly.                     |
| -Xms5g (for hosted and/or public- | Tells the JVM to allocate a minimum of 5GB of memory to the        |
| facing environments)              | Tomcat process.                                                    |
|                                   |                                                                    |
|                                   | NOTE: The amount of memory needs to be tuned depending             |
|                                   | on the actual environment. 5GB of memory is a good starting        |
|                                   | point for 100,000 things.                                          |
| -Xmx5g (for hosted and/or public- | Tells the JVM to limit the maximum of 5GB of memory to the         |
| facing environments)              | Tomcat process.                                                    |
|                                   |                                                                    |
|                                   | NOTE: The amount of memory needs to be tuned depending             |
|                                   | on the actual environment. 5GB of memory is a good starting        |
|                                   | point for 100,000 things.                                          |
|                                   |                                                                    |
|                                   | NOTE: The reason that the min and max amounts of memory            |
|                                   | are made equal is to reduce JVM having to re-evaluate              |
|                                   | required memory and resizing the allocation at runtime. While      |
|                                   | this is recommended for hosted and/or public-facing                |
|                                   | environments, for development and test systems using –             |
|                                   | Xms512m would suffice. Also, verify that there is enough           |
|                                   | memory left to allow the operating system to function.             |
|                                   |                                                                    |

#### **Optional Settings to Enable JMX Monitoring for VisualVM or JConsole**

| Setting                        | Description                              |
|--------------------------------|------------------------------------------|
| -Dcom.sun.management.jmxremote | Notifies the JVM that you plan to remote |
|                                | monitor it via JMX                       |

| -Dcom.sun.management.jmxremote.port=22222             | The port the JVM should open up for    |
|-------------------------------------------------------|----------------------------------------|
|                                                       | monitoring.                            |
| -Dcom.sun.management.jmxremote.ssl=false              | No SSL usage.                          |
| -Dcom.sun.management.jmxremote.authenticate=false     | No authentication required.            |
| -Djava.rmi.server.hostname= <host ip="" or=""></host> | The hostname or IP that the underlying |
|                                                       | RMI client connection will use.        |

## Appendix B: Sample platform-settings.json

```
"PlatformSettingsConfig": {
           "BasicSettings": {
                "BackupStorage": "/ThingworxBackupStorage",
                "DatabaseLogRetentionPolicy": 7,
                "EnableBackup": true,
                "EnableHA": false,
                "EnableSystemLogging": false,
                "HTTPRequestHeaderMaxLength": 2000,
                "HTTPRequestParameterMaxLength": 2000,
                "Storage": "/ThingworxStorage"
           },
           "HASettings": {
                "CoordinatorConnectionTimeout": 15000,
                "CoordinatorHosts": "127.0.0.1:2181",
                "CoordinatorMaxRetries": 3,
                "CoordinatorRetryTimeout": 1000,
                "CoordinatorSessionTimeout": 60000,
                "LoadBalancerBase64EncodedCredentials":
"QWRtaW5pc3RyYXRvcjphZG1pbg=="
           }
     },
     "PersistenceProviderPackageConfigs": {
           "NeoPersistenceProviderPackage": {
                "StreamProcessorSettings": {
                      "maximumBlockSize": 2500,
                      "maximumOueueSize": 250000,
                      "maximumWaitTime": 10000,
                      "scanRate": 5,
                      "sizeThreshold": 1000
                },
                "ValueStreamProcessorSettings": {
                      "maximumBlockSize": 2500,
                      "maximumQueueSize": 500000,
                      "maximumWaitTime": 10000,
                      "scanRate": 5,
```

```
"sizeThreshold": 1000
                }
           },
           "PostgresPersistenceProviderPackage": {
                "ConnectionInformation": {
                      "acquireIncrement": 5,
                      "acquireRetryAttempts": 3,
                      "acquireRetryDelay": 10000,
                      "checkoutTimeout": 1000000,
                      "driverClass": "org.postgresql.Driver",
                      "fetchSize": 5000,
                      "idleConnectionTestPeriod": 60,
                      "initialPoolSize": 5,
                      "jdbcUrl":
"jdbc:postgresql://localhost:5432/thingworx",
                      "maxConnectionAge": 0,
                      "maxIdleTime": 0,
                      "maxIdleTimeExcessConnections": 300,
                      "maxPoolSize": 100,
                      "maxStatements": 100,
                      "minPoolSize": 5,
                      "numHelperThreads": 8,
                      "password": "password",
                      "testConnectionOnCheckout": false,
                      "unreturnedConnectionTimeout": 0,
                      "username": "twadmin"
                },
                "StreamProcessorSettings": {
                      "maximumBlockSize": 2500,
                      "maximumQueueSize": 250000,
                      "maximumWaitTime": 10000,
                      "numberOfProcessingThreads": 5,
                      "scanRate": 5,
                      "sizeThreshold": 1000
                },
                "ValueStreamProcessorSettings": {
                      "maximumBlockSize": 2500,
                      "maximumQueueSize": 500000,
                      "maximumWaitTime": 10000,
                      "numberOfProcessingThreads": 5,
```

```
"scanRate": 5,
"sizeThreshold": 1000
}
}
}
```